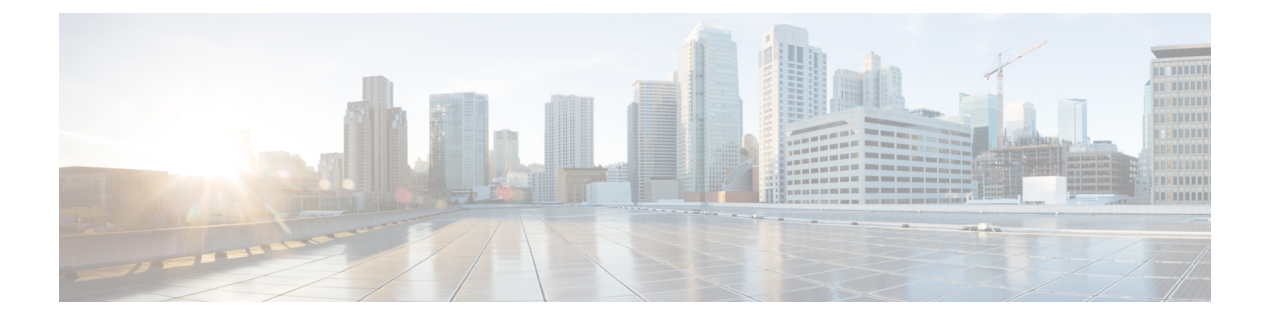

# **APIs for Web**

- Reporting APIs, on page 1
- Schedule and Archive APIs, on page 9
- Tracking APIs, on page 22
- Configuration APIs, on page 29

# **Reporting APIs**

Reporting queries can be used to fetch data from report groups, for all reports under a specific group, or for a specific report.

| Synopsis | GET | /api/v2.0/reporting/report?resource_attribute         |
|----------|-----|-------------------------------------------------------|
|          | GET | /api/v2.0/reporting/report/counter?resource_attribute |

| Supported<br>Resource<br>Attributes | Duration<br>Query Type      | This is a required parameter. All API queries should be accompanied with this parameter. <pre>startdate=YYYY-MM-DDThh:mm:00.000Z&amp;endDate=YYYY-MM-DDThh:mm:00.000Z Aggregate report(s) for the specified duration. </pre> <pre>• query_type=graph Receive data that can be represented as graphs.</pre> |  |  |
|-------------------------------------|-----------------------------|----------------------------------------------------------------------------------------------------|--|--|
|                                     |                             | • query_type=export<br>Receive data in the export format.                                                                                                    |  |  |
|                                     | Sorting                     | You should use both these parameters. If you use either, you will not receive data in the response.                                                                                                    |  |  |
|                                     |                             | <ul> <li>orderBy=<value></value></li> <li>Specify the attribute by which to order the data in the response. For example,</li> </ul>                                                                                                    |  |  |
|                                     |                             | orderBy=total_clean_recipients                                                                                                    |  |  |
|                                     |                             | • orderDir= <value></value>                                                                                                    |  |  |
|                                     |                             | Specify sort direction.                                                                                                    |  |  |
|                                     |                             | The valid options are:                                                                                                    |  |  |
|                                     |                             | • asc                                                                                                    |  |  |
|                                     |                             | Order the results in ascending order.                                                                                                    |  |  |
|                                     |                             | • desc                                                                                                    |  |  |
|                                     |                             | Order the results in descending order.                                                                                                    |  |  |
|                                     | Lazy<br>Loading             | You should use both these parameters. If you use either, you will not receive data in the response.                                                                                                    |  |  |
|                                     |                             | • offset= <value></value>                                                                                                    |  |  |
|                                     |                             | Specify an offset value to retrieve a subset of records starting with the offset value. Offset works with limit, which determines how many records to retrieve starting from the offset.                                                                                                    |  |  |
|                                     |                             | • limit= <value></value>                                                                                                    |  |  |
|                                     |                             | Specify the number of records to retrieve.                                                                                                    |  |  |
|                                     | Data<br>Retrieval<br>Option | • top= <value><br/>Specify the number of records with the highest values to return.</value>                                                                                                    |  |  |
|                                     | Filtering                   |                                                                                                    |  |  |

|                     |        | Filter parameters restrict the data to be included the response.                                                |
|---------------------|--------|----------------------------------------------------------------------------------------------------|
|                     |        | • filterValue= <value></value>                                                                                  |
|                     |        | The value to search for.                                                                                        |
|                     |        | • filterBy= <value></value>                                                                                     |
|                     |        | Filter the data to be retrieved according to the filter property and value.                                     |
|                     |        | • filterOperator= <value></value>                                                                               |
|                     |        | The valid options are:                                                                                          |
|                     |        | • begins_with                                                                                                   |
|                     |        | Filter the response data based on the value specified. This is not an exact value.                              |
|                     |        | • is                                                                                                    |
|                     |        | Filter the response data based on the exact value specified.                                                    |
|                     | Device | • device_type=wsa                                                                                               |
|                     |        | Specify the device type. This is a required parameter. All API queries must be accompanied with this parameter. |
|                     |        | • device_name= <value></value>                                                                                  |
|                     |        | Specify the device name.                                                                                        |
| Request<br>Headers  |        | Host, Accept, Authorization                                                                                     |
| Response<br>Headers |        | Content-Type, Content-Length, Connection                                                                        |

# **Comparing API Data with the Web Interface Data**

The new web interface uses the AsyncOS APIs to fetch data with the duration attribute specified in the GMT time zone. If you plan to compare the data from your API query with the new web interface data, ensure that your API query has the same time range (in ISO8601 time format) as the new web interface API query.

# **Examples**

Examples for the types of reporting queries are shown below:

- Retrieving a Single Value for a Counter, on page 4
- Retrieving Multiple Values for a Counter, on page 4
- Retrieving Single Values for Each Counter in a Counter Group, on page 5
- Retrieving Multiple Values for Multiple Counters, on page 6
- Retrieving Multiple Values for Multiple Counters, with Multiple Values for Each Counter, on page 7

### **Retrieving a Single Value for a Counter**

This example shows a query to retrieve a single value for a counter.

### Sample Request

```
GET /wsa/api/v2.0/reporting/web_malware_category_malware_name_user_detail/
blocked_malware?startDate=2017-11-14T02:00+00:00&endDate=2018-02-18T01:00+00:00&
filterValue=23&filterBy=na&filterOperator=is&device_type=wsa
HTTP/1.1
cache-control: no-cache
Authorization: Basic YWRtaW46aXJvbnBvcnQ=
User-Agent: curl/7.54.0
Accept: */*
Host: wsa.cisco.com:6080
accept-encoding: gzip, deflate
Connection: keep-alive
```

#### Sample Response

```
HTTP/1.1 200 OK
Server: API/2.0
Date: Mon, 26 Nov 2018 16:29:33 GMT
Content-type: application/json
Content-Length: 193
Connection: close
Access-Control-Allow-Origin: *
Access-Control-Allow-Origin: *
Access-Control-Allow-Headers: content-type, jwttoken, mid, h, email
Access-Control-Allow-Credentials: true
Access-Control-Allow-Methods: GET, POST, DELETE, OPTIONS
Access-Control-Expose-Headers: Content-Disposition, jwtToken
```

```
"meta": {
        "totalCount": 4
    },
    "data": {
        "type": "blocked malware",
        "resultSet": {
            "blocked malware": [
                {
                     "10.8.93.12": 137511
                },
                {
                     "10.8.93.20": 112554
                },
                {
                     "10.8.93.11": 92839
                },
                {
                     "10.225.98.234": 6
                }
           ]
      }
   }
}
```

## **Retrieving Multiple Values for a Counter**

This example shows a query to retrieve multiple values for a counter, with the order direction and device type parameters.

```
GET /wsa/api/v2.0/reporting/web_services_summary?orderBy=transaction_total&
orderDir=desc&startDate=2018-08-16T18:00:00.000Z&endDate=2018-11-15T10:00:00.000Z&device_type=wsa
HTTP/1.1
cache-control: no-cache
Authorization: Basic YWRtaW46aXJvbnBvcnQ=
User-Agent: curl/7.54.0
Accept: */*
Host: 10.8.159.21:6080
accept-encoding: gzip, deflate
Connection: keep-alive
```

### Sample Response

```
HTTP/1.1 200 OK
Server: API/2.0
Date: Sun, 18 Nov 2018 15:38:52 GMT
Content-type: application/json
Content-Length: 403
Connection: close
Access-Control-Allow-Origin: *
Access-Control-Allow-Headers: content-type, jwttoken, mid, h, email
Access-Control-Allow-Credentials: true
Access-Control-Allow-Methods: GET, POST, DELETE, OPTIONS
Access-Control-Expose-Headers: Content-Disposition, jwtToken
```

```
{
    "meta": {
        "totalCount": -1
    },
    "data": {
        "type": "web_services_summary",
        "resultSet": [
            {"detected by traffic monitor": 0},
            {"detected malware total": 42},
            {"high risk transaction total": 7109},
            {"blocked by admin policy": 0},
            {"detected by amp": 0},
            {"allowed_transaction_total": 26369},
            {"transaction total": 33478},
            {"blocked or warned by webcat": 29},
            {"blocked_by_wbrs": 7038},
            {"blocked_by_avc": 0}
       ]
   }
}
```

### **Retrieving Single Values for Each Counter in a Counter Group**

A counter group may have multiple counters. This example shows a query to retrieve single values for each counter in a counter group, with the filter, device type, and top parameters.

```
GET /wsa/api/v2.0/reporting/web_application_type_detail/bw_not_limited?startDate=
2017-09-10T19:00:00.000Z&endDate=2018-09-24T23:00:00.000Z&device_type=wsa&filterValue=
F&filterOperator=begins_with&filterBy=na&top=2
HTTP/1.1
cache-control: no-cache
Authorization: Basic YWRtaW46aXJvbnBvcnQ=
User-Agent: curl/7.54.0
Accept: */*
Host: 10.8.159.21:6080
accept-encoding: gzip, deflate
Connection: keep-alive
```

### Sample Response

```
HTTP/1.1 200 OK
Server: API/2.0
Date: Sun, 18 Nov 2018 15:48:21 GMT
Content-type: application/json
Content-Length: 138
Connection: close
Access-Control-Allow-Origin: *
Access-Control-Allow-Headers: content-type, jwttoken, mid, h, email
Access-Control-Allow-Credentials: true
Access-Control-Allow-Methods: GET, POST, DELETE, OPTIONS
Access-Control-Expose-Headers: Content-Disposition, jwtToken
{
    "meta": {
        "totalCount": 2
    },
    "data": {
        "type": "bw not limited",
        "resultSet": {
            "bw not limited": [
                {"File Sharing": 84},
                {"Facebook": 42}
            ]
        }
    }
}
```

### **Retrieving Multiple Values for Multiple Counters**

This example shows a query to retrieve multiple values for multiple counters, with the offset and limit, and device type parameters.

### Sample Request

```
GET /wsa/api/v2.0/reporting/web_services_summary?offset=0&limit=20&
startDate=2020-04-10T07:00:00.000Z&endDate=2020-04-11T08:00:00.000Z&device_type=wsa& HTTP/1.1
cache-control: no-cache
Postman-Token: 692fd2a6-3da7-4bc1-b581-f4b478b5a304
Authorization: Basic YWRtaW46aXJvbnBvcnQ=
User-Agent: PostmanRuntime/7.6.0
Accept: */*
Host: pod1224-wsa04.ibwsa.sgg.cisco.com:6080
accept-encoding: gzip, deflate
Connection: keep-alive
```

```
HTTP/1.1 200 OK
Date: Sat, 11 Apr 2020 07:42:04 GMT
Content-type: application/json
Content-Length: 387
Connection: close
Access-Control-Allow-Origin: *
Access-Control-Allow-Headers: content-type, jwttoken, mid, h, email
Access-Control-Allow-Credentials: true
Access-Control-Allow-Methods: GET, POST, DELETE, PUT, OPTIONS
Access-Control-Expose-Headers: Content-Disposition, jwtToken
{"meta": {"totalCount": -1}, "data": {"type": "web_services_summary", "resultSet":
```

```
[{"detected_by_traffic_monitor": 0}, {"detected_malware_total": 0},
{"high_risk_transaction_total": 0},
{"blocked by admin policy": 0}, {"detected by amp": 0}, {"allowed transaction total": 0},
```

```
{"transaction total": 0}, {"blocked or warned by webcat": 0}, {"blocked by wbrs": 0},
{"blocked_by_avc": 0}]}}
```

## Retrieving Multiple Values for Multiple Counters, with Multiple Values for Each Counter

This example shows a query to retrieve multiple values for multiple counters, with the offset and limit, and query type parameters.

### Sample Request

```
GET /wsa/api/v2.0/reporting/web_application_name_application_type_detail?startDate
=2017-08-16T18:00:00.000Z&endDate=2018-11-15T15:00:00.000Z&device type=wsa&query type=export
HTTP/1.1
cache-control: no-cache
Authorization: Basic YWRtaW46aXJvbnBvcnQ=
User-Agent: curl/7.54.0
Accept: */*
Host: 10.8.159.21:6080
accept-encoding: gzip, deflate
Connection: keep-alive
```

#### Sample Response

{

```
HTTP/1.1 200 OK
Server: API/2.0
Date: Sun, 18 Nov 2018 15:55:50 GMT
Content-type: application/json
Content-Length: 1258
Connection: close
Access-Control-Allow-Origin: *
Access-Control-Allow-Headers: content-type, jwttoken, mid, h, email
Access-Control-Allow-Credentials: true
Access-Control-Allow-Methods: GET, POST, DELETE, OPTIONS
Access-Control-Expose-Headers: Content-Disposition, jwtToken
    "meta": {
        "totalCount": -1
    },
    "data": {
        "type": "web application name application type detail",
        "resultSet": {
            "time intervals": [
                {
                     "end timestamp": 1538332199,
                     "counter_values": [
                         {
                             "counter values": [
                                 42,
                                 25932,
                                 Ο,
                                 42,
                                 Ο,
                                 42,
                                 0
                             ],
                             "application_type": "File Sharing",
                             "counter key": "4shared"
                         },
                         {
                             "counter values": [
                                 2,
                                 109614.
                                 Ο,
```

```
2,
        Ο,
        2,
        0
    ],
    "application_type": "Media",
    "counter_key": "Dailymotion"
},
{
    "counter_values": [
         42,
        20748,
        Ο,
        42,
        Ο,
        42,
        0
    ],
    "application_type": "Facebook",
"counter_key": "Facebook General"
},
{
    "counter_values": [
        42,
        20580,
        Ο,
         42,
         Ο,
        42,
         0
    ],
    "application_type": "File Sharing",
    "counter_key": "MediaFire"
},
{
    "counter_values": [
        229,
        158838,
         Ο,
        229,
        Ο,
        229,
        0
    ],
    "application_type": "Social Networking",
    "counter_key": "Twitter"
},
{
    "counter_values": [
        1,
        86334,
        Ο,
        1,
        Ο,
        1,
        0
    ],
    "application_type": "Instant Messaging",
    "counter key": "Wechat web"
},
{
    "counter_values": [
        44,
        40876,
```

```
Ο,
                                 44,
                                 Ο,
                                 44,
                                 0
                            ],
                            "application_type": "Media",
                            "counter_key": "YouTube"
                        }
                    ],
                    "begin timestamp": 1530383400,
                    "end time": "2018-09-30T23:59:00.000Z",
                    "begin time": "2018-07-01T00:00:00.000Z"
                }
            ],
            "counter_names": [
                "bw_not_limited",
                "bandwidth_used",
                "bw limited",
                "completed_transaction_total",
                "blocked_transaction_total",
                "transaction_total",
                "blocked_by_avc"
            ]
       }
   }
}
```

# **Schedule and Archive APIs**

- Schedule APIs, on page 9
- Archive APIs, on page 16

# **Schedule APIs**

| Synopsis | GET /wsa/api/v2.0/config/periodic_reports?resource_attribute                                                                                          |
|----------|----------------------------------------------------------------------------------------------------|
|          | POST wsa/api/v2.0/config/periodic_reports?resource_attribute                                                                                          |
|          | PUT<br>/wsa/api/v2.0/config/periodic_reports/periodic_report_id?resource_attribute<br>DELETE /wsa/api/v2.0/config/periodic_reports?resource_attribute |

| Supported<br>Resource | Sorting | You should use both these parameters. If you use either, you will not receive data in the response. |
|-----------------------|---------|----------------------------------------------------------------------------------------------------|
| Attributes            |         | • orderBy= <value></value>                                                                          |
|                       |         | The valid options are:                                                                              |
|                       |         | <ul> <li>periodic_report_display_name</li> </ul>                                                    |
|                       |         | Order the results based on the display name of the report.                                          |
|                       |         | • periodic_report_title                                                                             |
|                       |         | Order the results based on the type of the report.                                                  |
|                       |         | • periodic_report_type                                                                              |
|                       |         | Order the results based on the type of the report.                                                  |
|                       |         | • periodic_report_time_range                                                                        |
|                       |         | Order the results based on the time range of the report.                                            |
|                       |         | • periodic_report_delivery                                                                          |
|                       |         | Order the results based on the delivery options of the report.                                      |
|                       |         | • periodic_report_format                                                                            |
|                       |         | Order the results based on the format of the report.                                                |
|                       |         | • periodic_report_schedule_type                                                                     |
|                       |         | Order the results based on the type of the schedule selected for the report.                        |
|                       |         | • periodic_report_tier                                                                              |
|                       |         | Order the results based on the required web gateway.                                                |
|                       |         | • periodic_report_next_run_date                                                                     |
|                       |         | Order the results based on the scheduling options of the report.                                    |
|                       |         | • orderDir= <value></value>                                                                         |
|                       |         | Specify sort direction.                                                                             |
|                       |         | The valid options are:                                                                              |
|                       |         | • asc                                                                                               |
|                       |         | Order the results in ascending order.                                                               |
|                       |         | • desc                                                                                              |
|                       |         | Order the results in descending order.                                                              |

L

|                  | Lazy Loading | You should use both these parameters. If you use either, you will not receive data in the response.                                                                                            |
|------------------|--------------|----------------------------------------------------------------------------------------------------|
|                  |              | • offset= <value></value>                                                                                                    |
|                  |              | Specify an offset value to retrieve a subset of records starting<br>with the offset value. Offset works with limit, which determines<br>how many records to retrieve starting from the offset. |
|                  |              | • limit= <value></value>                                                                                                    |
|                  |              | Specify the number of records to retrieve.                                                                                                    |
|                  | Device       | • device_type=wsa                                                                                                    |
|                  |              | Specify the device type. This is a required parameter. All API queries must be accompanied with this parameter.                                                                                |
| Request Headers  |              | Host, Accept, Authorization                                                                                                    |
| Response Headers |              | Content-Type, Content-Length, Connection                                                                                                    |
|                  |              |                                                                                                    |

### **Examples**

The following are some examples for the types of schedule reports queries:

- Retrieving Scheduling Reports, on page 11
- Retrieving the Details of a Schedule Report Entry, on page 13
- Adding a Scheduled Report Entry, on page 13
- Editing a Scheduled Report Entry, on page 14
- Deleting Scheduled Reports, on page 15

### **Retrieving Scheduling Reports**

The following example shows how to retrieve the list of all available scheduled report entries:

### Sample Request

```
GET /wsa/api/v2.0/config/periodic_reports?device_type=wsa& HTTP/1.1
cache-control: no-cache
Postman-Token: 2a8a85d4-50cc-49fd-9ac5-20e07775e1db
Authorization: Basic YWRtaW46aXJvbnBvcnQ=
User-Agent: PostmanRuntime/7.6.0
Accept: */*
Host: pod1224-wsa04.ibwsa.sgg.cisco.com:6080
accept-encoding: gzip, deflate
Connection: keep-alive
```

```
HTTP/1.1 200 OK
Date: Fri, 10 Apr 2020 10:41:02 GMT
Content-type: application/json
Content-Length: 3691
Connection: close
Access-Control-Allow-Origin: *
```

Access-Control-Allow-Headers: content-type, jwttoken, mid, h, email Access-Control-Allow-Credentials: true Access-Control-Allow-Methods: GET, POST, DELETE, PUT, OPTIONS Access-Control-Expose-Headers: Content-Disposition, jwtToken {"data": {"periodic reports": [{"20200409064843 Web Sites Report calendar week": {"periodic report type": "coeus", "periodic report schedule": {"periodic report second": Ο, "periodic report day": "", "periodic report month": "", "periodic report minute": 0, "periodic\_report\_weekday": "", "periodic\_report\_year": "", "periodic\_report\_hour": 1, "periodic report schedule type": "Daily"}, "periodic report\_options": {"periodic\_report\_rows": 20, "periodic\_report\_charts": {"wsa\_web\_sites\_top\_blocked\_domains": "DOMAINS.BLOCKED TRANSACTION TOTAL", "wsa web sites top domains": "DOMAINS.TRANSACTION TOTAL"}, "periodic report format": "PDF", "periodic report lang": "en-us", "periodic report sort columns": {"wsa web sites domains matched": "DOMAINS.TRANSACTION\_TOTAL"}, "periodic\_report\_time\_range": "Previous calendar month"}, "periodic report user name": "admin", "periodic report product type": "WSA", "periodic\_report\_type\_name": "Web Sites", "periodic\_report\_delivery": "Archived Only", "periodic\_report\_recipients": [], "periodic\_report\_tier": "All Web Appliances", "periodic\_report\_next\_run\_date": "11 Apr 2020 01:00 (GMT)", "periodic\_report\_title": "Web Sites Report 2 Edit"}}, {"20200402042756 Users calendar week": {"periodic report type": "coeus", "periodic report schedule": {"periodic\_report\_second": 0, "periodic report day": "", "periodic report month": "", "periodic report minute": 0, "periodic report weekday": "", "periodic\_report\_year": "", "periodic\_report\_hour": 1, "periodic\_report\_schedule\_type": "Daily"}, "periodic\_report\_options": {"periodic\_report\_rows": 10, "periodic report charts": {"wsa users top users bandwidth used": "WEB USER DETAIL.BANDWIDTH USED", "wsa users top users blocked transactions": "WEB USER DETAIL.BLOCKED TRANSACTION TOTAL"}, "periodic\_report\_format": "PDF", "periodic\_report\_lang": "en-us", "periodic report sort columns": {"wsa\_users\_users\_table": "WEB\_USER\_DETAIL.BLOCKED\_TRANSACTION\_TOTAL"}, "periodic\_report\_time\_range": "Previous 7 calendar days"}, "periodic report user name": "admin", "periodic report product type": "WSA", "periodic\_report\_type\_name": "Users", "periodic report delivery": "Emailed Only", "periodic report recipients": ["abc@cic.com"], "periodic report tier": "All Web Appliances", "periodic\_report\_next\_run\_date": "11 Apr 2020 01:00 (GMT)", "periodic report title": "Users"}}, {"20200403094854\_Application Visibility\_calendar\_month": {"periodic\_report\_type": "coeus", "periodic report schedule": {"periodic report second": 0, "periodic report day": "", "periodic\_report\_month": "", "periodic\_report\_minute": 0, "periodic\_report\_weekday": "", "periodic report year": "", "periodic report hour": 1, "periodic report schedule type": "Daily"}, "periodic report options": {"periodic report rows": 10, "periodic report charts": {"wsa applications blocked": "WEB APPLICATION NAME APPLICATION TYPE DETAIL.BLOCKED BY AVC", "wsa applications top types": "WEB APPLICATION TYPE DETAIL.TRANSACTION TOTAL"}, "periodic report format": "PDF", "periodic\_report\_lang": "en-us", "periodic\_report\_sort\_columns": {"wsa\_applications\_total": "WEB APPLICATION NAME APPLICATION TYPE DETAIL.TRANSACTION TOTAL", "wsa\_applications\_types\_total": "WEB APPLICATION TYPE DETAIL.BANDWIDTH USED"}, "periodic report time range": "Previous calendar month"}, "periodic report user name": "admin", "periodic report product type": "WSA", "periodic report type name": "Application Visibility", "periodic report delivery": "Archived

```
Only",
"periodic_report_recipients": [], "periodic_report_tier": "All Web Appliances",
"periodic_report_next_run_date": "11 Apr 2020 01:00 (GMT)", "periodic_report_title":
"Application Visibility"}}],
"meta": {"totalCount": 3}}
```

### **Retrieving the Details of a Schedule Report Entry**

The following example shows how to retrieve the details of one particular scheduled report by passing the report ID:

### Sample Request

```
GET /wsa/api/v2.0/config/periodic_reports/20200402042756_Users_calendar_week?
device_type=wsa& HTTP/1.1
cache-control: no-cache
Postman-Token: b7038e94-4182-4b35-9aae-73a1a1e35249
Authorization: Basic YWRtaW46aXJvbnBvcnQ=
User-Agent: PostmanRuntime/7.6.0
Accept: */*
Host: pod1224-wsa04.ibwsa.sgg.cisco.com:6080
accept-encoding: gzip, deflate
Connection: keep-alive
```

### Sample Response

```
HTTP/1.1 200 OK
Date: Fri, 10 Apr 2020 10:43:07 GMT
Content-type: application/json
Content-Length: 1130
Connection: close
Access-Control-Allow-Origin: *
Access-Control-Allow-Headers: content-type, jwttoken, mid, h, email
Access-Control-Allow-Credentials: true
Access-Control-Allow-Methods: GET, POST, DELETE, PUT, OPTIONS
Access-Control-Expose-Headers: Content-Disposition, jwtToken
{"data": {"periodic reports": {"20200402042756 Users calendar week": {"periodic report type":
"coeus", "periodic report schedule": {"periodic report second": 0, "periodic report day":
"",
"periodic_report_month": "", "periodic_report_minute": 0, "periodic_report_weekday": "",
"periodic report year": "", "periodic report hour": 1, "periodic report schedule type":
"Daily"},
"periodic report options": {"periodic report rows": 10, "periodic report charts": [{"column":
"Bandwidth Used", "Chart": "Top Users (Right)"}, {"column": "Transactions Blocked", "Chart":
"Top Users (Left)"}], "periodic report format": "PDF", "periodic report lang": "en-us",
"periodic_report_sort_columns": [{"column": "Transactions Blocked", "table": "Users"}],
"periodic_report_time_range": "Previous 7 calendar days"}, "periodic_report_user_name":
"admin"
"periodic report product type": "WSA", "periodic report type name": "Users",
"periodic report delivery": "Emailed Only", "periodic report recipients": ["abc@cic.com"],
"periodic report tier": "All Web Appliances", "periodic report next run date": 1586566800,
"periodic report title": "Users" } } }
```

### **Adding a Scheduled Report Entry**

The following example shows how to add a scheduled report with report type, report title, device type and other options:

### Sample Request

```
POST /wsa/api/v2.0/config/periodic_reports?device_type=wsa& HTTP/1.1
cache-control: no-cache
Postman-Token: 32ald150-a8a0-47f2-b9bf-2c7c5b2e8e8a
Authorization: Basic YWRtaW46aXJvbnBvcnQ=
Content-Type: text/plain
User-Agent: PostmanRuntime/7.6.0
Accept: */*
Host: pod1224-wsa04.ibwsa.sgg.cisco.com:6080
accept-encoding: gzip, deflate
content-length: 833
Connection: keep-alive
```

```
{"data":{"periodic_reports":[{"periodic_report_delivery":"Emailed and Archived",
"periodic_report_options":{"periodic_report_format":"pdf","periodic_report_lang":"en-us",
"periodic_report_rows":10,"periodic_report_sort_columns":[{"table":"Domains Matched","column":
"Total Transactions"}],"periodic_report_charts":[{"Chart":"Top Domains (Left)","Data to
display":
"Total Transactions"},{"Chart":"Top Domains (Right)","Data to display":"Transactions
Blocked"}],
"periodic_report_time_range":"Previous 7 calendar days"},"periodic_report_title":"Web Sites
Report",
"periodic_report_type":"coeus","periodic_report_type_name":"Web Sites",
"periodic_report_user_name":"admin","periodic_report_schedule":{"periodic_report_hour":1,
"periodic_report_minute":0,"periodic_report_schedule_type":"daily"},
"periodic_report_recipients":["abc@test.com"]}]}
```

#### Sample Response

```
HTTP/1.1 201 Created
Date: Thu, 09 Apr 2020 06:50:18 GMT
Content-type: application/json
Content-Length: 49
Connection: close
Access-Control-Allow-Origin: *
Access-Control-Allow-Headers: content-type, jwttoken, mid, h, email
Access-Control-Allow-Credentials: true
Access-Control-Allow-Methods: GET, POST, DELETE, PUT, OPTIONS
Access-Control-Expose-Headers: Content-Disposition, jwtToken
```

{"data": "Scheduled Report created Successfully"}

### **Editing a Scheduled Report Entry**

The following example shows how to modify a scheduled report with a schedule report ID:

```
PUT /wsa/api/v2.0/config/periodic_reports/20200409064843_Web%20Sites%20Report_calendar_week?
device_type=wsa& HTTP/1.1
cache-control: no-cache
Postman-Token: 2d168727-6e8a-470a-909f-0af9a5dcle85
Authorization: Basic YWRtaW46aXJvbnBvcnQ=
Content-Type: text/plain
User-Agent: PostmanRuntime/7.6.0
Accept: */*
Host: pod1224-wsa04.ibwsa.sgg.cisco.com:6080
accept-encoding: gzip, deflate
content-length: 786
Connection: keep-alive
{"data":{"periodic reports":[{"periodic report delivery":"Archived Only",
```

```
"Web Sites","periodic_report_user_name":"admin","periodic_report_schedule":
{"periodic_report_hour":1,"periodic_report_minute":0,"periodic_report_schedule_type":"daily"}}]}
```

### Sample Response

```
HTTP/1.1 200 OK
Date: Thu, 09 Apr 2020 06:54:19 GMT
Content-type: application/json
Content-Length: 49
Connection: close
Access-Control-Allow-Origin: *
Access-Control-Allow-Headers: content-type, jwttoken, mid, h, email
Access-Control-Allow-Credentials: true
Access-Control-Allow-Methods: GET, POST, DELETE, PUT, OPTIONS
Access-Control-Expose-Headers: Content-Disposition, jwtToken
```

{"data": "Scheduled Report Updated Successfully"}

### **Deleting Scheduled Reports**

The following example shows how to delete a scheduled report with device type and a schedule report ID:

#### Sample Request

```
DELETE /wsa/api/v2.0/config/periodic_reports?id=20200409065018_Web%20Sites
%20Report_calendar_week&device_type=wsa HTTP/1.1
cache-control: no-cache
Postman-Token: 7e09e87c-40c2-410a-a99e-98f73c6e0bf8
Authorization: Basic YWRtaW46aXJvbnBvcnQ=
User-Agent: PostmanRuntime/7.6.0
Accept: */*
Host: pod1224-wsa04.ibwsa.sgg.cisco.com:6080
accept-encoding: gzip, deflate
content-length: 0
Connection: keep-alive
```

```
HTTP/1.1 200 OK
Date: Thu, 09 Apr 2020 07:07:05 GMT
Content-type: application/json
Content-Length: 52
Connection: close
Access-Control-Allow-Origin: *
Access-Control-Allow-Headers: content-type, jwttoken, mid, h, email
Access-Control-Allow-Credentials: true
Access-Control-Allow-Methods: GET, POST, DELETE, PUT, OPTIONS
Access-Control-Expose-Headers: Content-Disposition, jwtToken
{"data": {"message": "1 item deleted successfully"}}
```

I

# **Archive APIs**

| Synopsis | GET /wsa/api/v2.0/config/archived_reports?resource_attribute                                |  |
|----------|---------------------------------------------------------------------------------------------|--|
|          | GET<br>wsa/api/v2.0/config/archived_reports/view/archived_report_id?resource_attribute      |  |
|          | POST /wsa/api/v2.0/config/archived_reports?resource_attribute                               |  |
|          | DELETE /wsa/api/v2.0/config/archived_reports?id=archived_report_id(To delete single report) |  |
|          | DELETE /wsa/api/v2.0/config/archived_reports?id=all (To delete all archived reports)        |  |

I

| Supported<br>Resource | Sorting      | You should use both these parameters. If you use either, you will not receive data in the response.                                                                                            |
|-----------------------|--------------|----------------------------------------------------------------------------------------------------|
| Attributes            |              | • orderBy= <value></value>                                                                                                    |
|                       |              | The valid options are:                                                                                                    |
|                       |              | • periodic_report_generated                                                                                                    |
|                       |              | Order the results based on the date and time the report is generated.                                                                                                    |
|                       |              | • periodic_report_display_name                                                                                                    |
|                       |              | Order the results based on the display name of the report.                                                                                                    |
|                       |              | • periodic_report_format                                                                                                    |
|                       |              | Order the results based on the format of the report.                                                                                                    |
|                       |              | • periodic_report_title                                                                                                    |
|                       |              | Order the results based on the type of the report.                                                                                                    |
|                       |              | • periodic_report_time_range                                                                                                    |
|                       |              | Order the results based on the time range of the report.                                                                                                    |
|                       |              | • periodic_report_type                                                                                                    |
|                       |              | Order the results based on the type of the report.                                                                                                    |
|                       |              | • periodic_report_tier                                                                                                    |
|                       |              | Order the results based on the required email gateway.                                                                                                    |
|                       |              | • orderDir= <value></value>                                                                                                    |
|                       |              | Specify sort direction.                                                                                                    |
|                       |              | The valid options are:                                                                                                    |
|                       |              | • asc                                                                                                    |
|                       |              | Order the results in ascending order.                                                                                                    |
|                       |              | • desc                                                                                                    |
|                       |              | Order the results in descending order.                                                                                                    |
|                       |              |                                                                                                    |
|                       | Lazy Loading | You should use both these parameters. If you use either, you will not receive data in the response.                                                                                            |
|                       |              | • offset= <value></value>                                                                                                    |
|                       |              | Specify an offset value to retrieve a subset of records starting<br>with the offset value. Offset works with limit, which determines<br>how many records to retrieve starting from the offset. |
|                       |              | • limit= <value></value>                                                                                                    |
|                       |              | Specify the number of records to retrieve.                                                                                                    |

|                  | Filtering | Filter parameters restrict the data to be included the response.                                                |
|------------------|-----------|----------------------------------------------------------------------------------------------------|
|                  |           | • filterByTitle= <value></value>                                                                                |
|                  |           | Filter the data to be retrieved according to the title of the report and value.                                 |
|                  |           | • filterByReportTypeName= <value></value>                                                                       |
|                  |           | Filter the data to be retrieved according to the type of the report and value.                                  |
|                  |           | • filterByTimeRange= <value></value>                                                                            |
|                  |           | Filter the data to be retrieved according to the time range of the report and value.                            |
|                  | Device    | • device_type=wsa                                                                                               |
|                  |           | Specify the device type. This is a required parameter. All API queries must be accompanied with this parameter. |
| Request Headers  |           | Host, Accept, Authorization                                                                                     |
| Response Headers |           | Content-Type, Content-Length, Connection                                                                        |

# **Examples**

The following are some examples for the types of archived reports queries:

- Searching Archived Reports, on page 18
- Retrieving Archived Reports, on page 19
- Retrieving the Details of a Archive Report Entry, on page 20
- Adding an Archive Report Entry, on page 21
- Deleting an Archived Report Entry, on page 22

### **Searching Archived Reports**

The following example shows how to search for a list of top 20 archived reports based on the report title and sorted by the date and time the report is generated, in ascending order:

### Sample Request

```
GET /wsa/api/v2.0/config/archived_reports?orderBy=periodic_report_title&
device_type=wsa&filterByTitle=Application&orderDir=asc&offset=0&limit=20& HTTP/1.1
cache-control: no-cache
Postman-Token: elf6fac5-f047-4ab5-9be2-467132a3b29d
Authorization: Basic YWRtaW46aXJvbnBvcnQ=
User-Agent: PostmanRuntime/7.6.0
Accept: */*
Host: pod1224-wsa04.ibwsa.sgg.cisco.com:6080
accept-encoding: gzip, deflate
Connection: keep-alive
```

```
HTTP/1.1 200 OK
Date: Thu, 09 Apr 2020 07:27:25 GMT
Content-type: application/json
Content-Length: 1262
Connection: close
Access-Control-Allow-Origin: *
Access-Control-Allow-Headers: content-type, jwttoken, mid, h, email
Access-Control-Allow-Credentials: true
Access-Control-Allow-Methods: GET, POST, DELETE, PUT, OPTIONS
Access-Control-Expose-Headers: Content-Disposition, jwtToken
{"data": {"meta": {"totalCount": 3}, "archived reports": [{"20200404010011 Application
Visibility calendar month.pdf": {"periodic report format": "PDF",
"periodic report type name": "Application Visibility", "periodic report generated":
"04 Apr 2020 01:00 (GMT)", "periodic_report_time_range": "Previous calendar month",
"periodic report tier": "All Web Appliances", "periodic report title": "Application
Visibility",
"periodic report product type": "wsa"}}, {"20200409010011 Application
Visibility_calendar_month.pdf":
{"periodic report format": "PDF", "periodic report type name": "Application Visibility",
"periodic_report_generated": "09 Apr 2020 01:00 (GMT)", "periodic_report_time_range":
"Previous calendar month", "periodic report tier": "All Web Appliances",
"periodic report title":
"Application Visibility", "periodic_report_product_type": "wsa"}},
{"20200408010011 Application
Visibility calendar month.pdf": {"periodic report format": "PDF", "periodic report type name":
"Application Visibility", "periodic report generated": "08 Apr 2020 01:00 (GMT)",
"periodic_report_time_range": "Previous calendar month", "periodic_report_tier":
"All Web Appliances", "periodic report title": "Application Visibility",
"periodic report product type": "wsa"}}]}}
```

### **Retrieving Archived Reports**

The following example shows how to retrieve a list of top 25 archived reports sorted by the time range of the report in descending order:

### Sample Request

```
GET /wsa/api/v2.0/config/archived_reports?device_type=wsa&limit=25&
offset=0&orderBy=periodic_report_generated&orderDir=desc HTTP/1.1
cache-control: no-cache
Postman-Token: 9cflebad-774d-4e86-af29-fd6d25c446ce
Authorization: Basic YWRtaW46aXJvbnBvcnQ=
User-Agent: PostmanRuntime/7.6.0
Accept: */*
Host: pod1224-wsa04.ibwsa.sgg.cisco.com:6080
accept-encoding: gzip, deflate
Connection: keep-alive
```

```
HTTP/1.1 200 OK
Date: Fri, 10 Apr 2020 10:48:31 GMT
Content-type: application/json
Content-Length: 2792
Connection: close
Access-Control-Allow-Origin: *
Access-Control-Allow-Headers: content-type, jwttoken, mid, h, email
Access-Control-Allow-Credentials: true
Access-Control-Allow-Methods: GET, POST, DELETE, PUT, OPTIONS
Access-Control-Expose-Headers: Content-Disposition, jwtToken
```

```
{"data": {"meta": {"totalCount": 7}, "archived_reports": [{"20200410010016_Application
Visibility_
```

calendar month.pdf": {"periodic report format": "PDF", "periodic report type name": "Application Visibility", "periodic report generated": "10 Apr 2020 01:00 (GMT)", "periodic report time range": "Previous calendar month", "periodic report tier": "All Web Appliances", "periodic report title": "Application Visibility", "periodic report product type": "wsa"}}, {"20200410010009 Web Sites Report 2 Edit calendar month.pdf": {"periodic report format": "PDF", "periodic report type name": "Web Sites", "periodic report generated": "10 Apr 2020 01:00 (GMT)", "periodic report time range": "Previous calendar month", "periodic report tier": "All Web Appliances", "periodic report title": "Web Sites Report 2 Edit", "periodic report product type": "wsa"}}, {"20200409071005 URL Categories calendar week.pdf": {"periodic report format": "PDF", "periodic report type name": "URL Categories", "periodic report generated": "09 Apr 2020 07:10 (GMT)", "periodic report time range": "Previous 7 calendar days", "periodic report tier": "All Web Appliances", "periodic report title": "URL Categories", "periodic report product type": "wsa"}}, {"20200409070946\_Web Sites\_calendar\_week.pdf": {"periodic\_report\_format": "PDF", "periodic report type name": "Web Sites", "periodic report generated": "09 Apr 2020 07:09 (GMT)", "periodic report time range": "Previous 7 calendar days", "periodic report tier": "All Web Appliances", "periodic report title": "Web Sites", "periodic report product type": "wsa"}}, {"20200409010011\_Application Visibility\_calendar\_month.pdf": {"periodic\_report format": "PDF", "periodic report type name": "Application Visibility", "periodic report generated": "09 Apr 2020 01:00 (GMT)", "periodic report time range": "Previous calendar month", "periodic report tier": "All Web Appliances", "periodic report title": "Application Visibility", "periodic report product type": "wsa"}}, {"20200408010011 Application Visibility calendar month.pdf": {"periodic report format": "PDF", "periodic report type name": "Application Visibility", "periodic report generated": "08 Apr 2020 01:00 (GMT)", "periodic report time range": "Previous calendar month", "periodic report tier": "All Web Appliances", "periodic\_report\_title": "Application Visibility", "periodic report product type": "wsa"}}, {"20200404010011 Application Visibility\_calendar\_month.pdf": {"periodic report format": "PDF", "periodic report type name": "Application Visibility", "periodic report generated": "04 Apr 2020 01:00 (GMT)", "periodic report time range": "Previous calendar month", "periodic report tier": "All Web Appliances", "periodic report title": "Application Visibility", "periodic report product type": "wsa"}}]}}

### Retrieving the Details of a Archive Report Entry

The following example shows how to retrieve an archived report entry with device type and an archived report ID:

```
GET /wsa/api/v2.0/config/archived_reports/view/20200409070946_Web%20
Sites_calendar_week.pdf?device_type=wsa& HTTP/1.1
cache-control: no-cache
Postman-Token: 986e7426-c8a2-4bbb-9aa5-5b87e9a5ff56
Authorization: Basic YWRtaW46aXJvbnBvcnQ=
User-Agent: PostmanRuntime/7.6.0
Accept: */*
Host: pod1224-wsa04.ibwsa.sgg.cisco.com:6080
```

```
accept-encoding: gzip, deflate
Connection: keep-alive
```

### Sample Response

```
HTTP/1.1 200 OK
Date: Fri, 10 Apr 2020 10:45:27 GMT
Content-type: application/pdf
Content-Disposition: filename="20200409070946_Web Sites_calendar_week.pdf"
Content-Length: 111175
Connection: close
Access-Control-Allow-Origin: *
Access-Control-Allow-Headers: content-type, jwttoken, mid, h, email
Access-Control-Allow-Credentials: true
Access-Control-Allow-Methods: GET, POST, DELETE, PUT, OPTIONS
Access-Control-Expose-Headers: Content-Disposition, jwtToken
%PDF-1.4
......
```

8%EOF

### Adding an Archive Report Entry

The following example shows how to add an archived report with report title, report type, device type and other options:

### Sample Request

```
POST /wsa/api/v2.0/config/archived_reports?device_type=wsa& HTTP/1.1
cache-control: no-cache
Postman-Token: al44b273-13ff-4f48-bf4c-4232fa5db6f2
Authorization: Basic YWRtaW46aXJvbnBvcnQ=
Content-Type: text/plain
User-Agent: PostmanRuntime/7.6.0
Accept: */*
Host: pod1224-wsa04.ibwsa.sgg.cisco.com:6080
accept-encoding: gzip, deflate
content-length: 644
Connection: keep-alive
```

```
{"data":{"archived_reports":[{"periodic_report_delivery":"Archived Only",
"periodic_report_options":{"periodic_report_format":"pdf","periodic_report_lang":"en-us",
"periodic_report_rows":20,"periodic_report_sort_columns":[{"table":"Users","column":
"Transactions Blocked"}],"periodic_report_charts":[{"Chart":"Top Users (Left)","Data to
display":
"Transactions Blocked"},{"Chart":"Top Users (Right)","Data to display":"Bandwidth Used"}],
"periodic_report_time_range":"Previous calendar month"},"periodic_report_title":"Users
Archive Report 2",
"periodic_report_type":"coeus","periodic_report_type_name":"Users",
"periodic_report_user_name":"admin"}]}
```

```
HTTP/1.1 201 Created
Date: Fri, 10 Apr 2020 10:51:41 GMT
Content-type: application/json
Content-Length: 46
Connection: close
Access-Control-Allow-Origin: *
Access-Control-Allow-Headers: content-type, jwttoken, mid, h, email
Access-Control-Allow-Credentials: true
Access-Control-Allow-Methods: GET, POST, DELETE, PUT, OPTIONS
Access-Control-Expose-Headers: Content-Disposition, jwtToken
```

{"data": {"message": "Archived successfully"}}

### **Deleting an Archived Report Entry**

The following example shows how to delete an archived report with device type and an archived report ID:

#### Sample Request

```
DELETE /wsa/api/v2.0/config/archived_reports?id=20200409071005_URL%20
Categories_calendar_week.pdf&device_type=wsa& HTTP/1.1
cache-control: no-cache
Postman-Token: f183a45c-7bcb-40fd-bff1-2940824684b3
Authorization: Basic YWRtaW46aXJvbnBvcnQ=
User-Agent: PostmanRuntime/7.6.0
Accept: */*
Host: pod1224-wsa04.ibwsa.sgg.cisco.com:6080
accept-encoding: gzip, deflate
content-length: 0
Connection: keep-alive
```

### Sample Response

```
HTTP/1.1 200 OK
Date: Fri, 10 Apr 2020 11:07:27 GMT
Content-type: application/json
Content-Length: 52
Connection: close
Access-Control-Allow-Origin: *
Access-Control-Allow-Headers: content-type, jwttoken, mid, h, email
Access-Control-Allow-Credentials: true
Access-Control-Allow-Methods: GET, POST, DELETE, PUT, OPTIONS
Access-Control-Expose-Headers: Content-Disposition, jwtToken
```

{"data": {"message": "1 item deleted successfully"}}

# **Tracking APIs**

You can use web tracking APIs to search for and get details about individual transactions or patterns of transactions. Web tracking APIs are:

- Proxy Services, on page 22
- Layer 4 Traffic Monitor, on page 25
- SOCKS Proxy, on page 27

# **Proxy Services**

You can retrieve information about web usage for a particular user or for all users using multiple attributes.

| Synopsis                            | GET /api/v2.0/web-tracking/web_transaction?resource_attribute                                                        |
|-------------------------------------|----------------------------------------------------------------------------------------------------|
| Supported<br>Resource<br>Attributes | See AsyncOS 12.5 API - Addendum to the Getting Started Guide for Cisco Web Security Appliances for more information. |

| Request<br>Headers  | Host, Accept, Authorization              |
|---------------------|------------------------------------------|
| Response<br>Headers | Content-Type, Content-Length, Connection |

### Example

This example shows a query to retrieve transactions processed by the Proxy Services, with the duration, filtering, offset and limit, ordering, and transactions status parameters:

### Sample Request

```
GET /wsa/api/v2.0/web-tracking/web transaction?startDate=2016-09-30T18:00:00.000Z
&endDate=2018-10-31T19:00:00.000Z&filterBy=proxy_services&filterOperator=is&limit=20&offset=0
&device type=wsa&orderBy=timestamp&orderDir=desc&transactionStatus=all&
HTTP/1.1
cache-control: no-cache
Authorization: Basic YWRtaW46aXJvbnBvcnQ=
User-Agent: curl/7.54.0
Accept: */*
Host: 10.225.99.234:6080
accept-encoding: gzip, deflate
Connection: keep-alive
```

```
HTTP/1.1 200 OK
Server: API/2.0
Date: Mon, 19 Nov 2018 14:43:38 GMT
Content-type: application/json
Content-Length: 26617
Connection: close
Access-Control-Allow-Origin: *
Access-Control-Allow-Headers: content-type, jwttoken, mid, h, email
Access-Control-Allow-Credentials: true
Access-Control-Allow-Methods: GET, POST, DELETE, OPTIONS
Access-Control-Expose-Headers: Content-Disposition, jwtToken
{
    "meta": {
        "totalCount": 20
    },
    "data": [
        {
            "attributes": {
                "webCategory": "Computers and Internet",
                "contentType": "-",
                "pageResources":
"http://update.googleapis.com/service/update2?cup2key=8:128910954&cup2hreq=
                 3a51fa0a72aa94fcba12403f2eb11c4884b27862dd31a779133c03a0e61d334d",
                "applicationBehavior": "-",
                "malwareCategory": "-",
                "fileName": "-",
                "SHA": "-",
                "bandwidth": 0,
                "policyType": "Access",
                "user": "192.168.0.158",
                "srcIP": "192.168.0.158",
                "relatedTransCount": 1,
                "malwareName": "-",
                "applicationName": "-",
```

```
"policyName": "DefaultGroup",
                "threatType": "Computers and Internet",
                "ampFileVerdict": "-",
                "destinationIP": "-",
                "userType": "[-]",
               "threatReason": "Information about computers and software, such as hardware,
 software, software
                 support, information for software engineers, programming and networking,
website design, the web
                 and Internet in general, computer science, computer graphics and clipart.
 Freeware and Shareware
                 is a separate category.",
                "serialNo": "4229C3B46A609471867D-0720DA1A8A64",
                "wbrsScore": "No Score",
                "decisionSrc": "WEBCAT",
                "url":
"http://update.googleapis.com/service/update2?cup2key=8:128910954&cup2hreq=3a51fa0a72aa94f
                 cba12403f2eb11c4884b27862dd31a779133c03a0e61d334d",
                "applicationType": "-",
                "timestamp": 1540275265,
                "transactionStatus": "BLOCK",
                "ampVerdict": "-"
            }
        },
        {
            "attributes": {
                "webCategory": "Business and Industry",
                "contentType": "-",
                "pageResources":
"ftp://www.purple.com/,http://www.purple.com/,http://www.purple.com/",
                "applicationBehavior": "-",
                "malwareCategory": "-",
                "fileName": "-",
                "SHA": "-",
                "bandwidth": 0,
                "policyType": "Access",
                "user": "10.10.5.105",
                "srcIP": "10.10.5.105",
                "relatedTransCount": 3,
                "malwareName": "-",
                "applicationName": "-",
                "policyName": "DefaultGroup",
                "threatType": "Business and Industry",
                "ampFileVerdict": "-",
                "destinationIP": "-",
                "userType": "[-]",
                "threatReason": "Marketing, commerce, corporations, business practices,
workforce, human resources
                 , transportation, payroll, security and venture capital, office supplies,
 industrial equipment
                 (process equipment), machines and mechanical systems, heating equipment,
cooling equipment,
                 materials handling equipment, packaging equipment, manufacturing: solids
handling, metal fabrication
                , construction and building, passenger transportation, commerce, industrial
 design, construction
                 , building materials, shipping and freight (freight services, trucking,
freight forwarders,
                truckload carriers, freight and transportation brokers, expedited services,
 load and freight matching
                 , track and trace, rail shipping, ocean shipping, road feeder services,
moving and storage).",
                "serialNo": "4229C3B46A609471867D-0720DA1A8A64",
                "wbrsScore": "No Score",
```

```
"decisionSrc": "WEBCAT",
                "url": "ftp://www.purple.com/",
                "applicationType": "-",
                "timestamp": 1540274946,
                "transactionStatus": "BLOCK",
                "ampVerdict": "-"
            }
        },
. . .
. . .
        {
            "attributes": {
                "webCategory": "Business and Industry",
                "contentType": "-",
                "pageResources":
"ftp://www.purple.com/,http://www.purple.com/,http://www.purple.com/",
                "applicationBehavior": "-",
                "malwareCategory": "-",
                "fileName": "-",
                "SHA": "-",
                "bandwidth": 0,
                "policyType": "Access",
                "user": "10.10.5.105",
                "srcIP": "10.10.5.105",
                "relatedTransCount": 3,
                "malwareName": "-",
                "applicationName": "-",
                "policyName": "DefaultGroup",
                "threatType": "Business and Industry",
                "ampFileVerdict": "-",
                "destinationIP": "-",
                "userType": "[-]",
                "threatReason": "Marketing, commerce, corporations, business practices,
workforce, human resources...
                "serialNo": "4229C3B46A609471867D-0720DA1A8A64",
                "wbrsScore": "No Score",
                "decisionSrc": "WEBCAT",
                "url": "ftp://www.purple.com/",
                "applicationType": "-",
                "timestamp": 1540263898,
                "transactionStatus": "BLOCK",
                "ampVerdict": "-"
            }
        }
   ]
}
```

# Layer 4 Traffic Monitor

You can retrieve information about connections to malware sites and ports using multiple attributes.

| Synopsis                            | GET /api/v2.0/web-tracking/web_transaction?resource_attribute |                                                                                                    |  |  |
|-------------------------------------|---------------------------------------------------------------|----------------------------------------------------------------------------------------------------|--|--|
| Supported<br>Resource<br>Attributes | See AsyncOS<br>Appliances f                                   | See AsyncOS 12.5 API - Addendum to the Getting Started Guide for Cisco Web Security Appliances for more information. |  |  |
| Request<br>Headers                  |                                                               | Host, Accept, Authorization                                                                                          |  |  |

| Response | Content-Type, Content-Length, Connection |
|----------|------------------------------------------|
| Headers  |                                          |

### Example

This example shows a query to retrieve transactions processed by the Layer 4 Traffic Monitor, with the duration, filtering, offset and limit, ordering, and transactions status parameters:

### Sample Request

```
GET /wsa/api/v2.0/web-tracking/web_transaction?startDate=2016-09-30T18:00:00.000Z
&endDate=2018-10-31T19:00:00.000Z&filterBy=14tm&filterOperator=is&limit=20&offset=0&device_type
=wsa&orderBy=timestamp&orderDir=desc&transactionStatus=all&
HTTP/1.1
cache-control: no-cache
Authorization: Basic YWRtaW46aXJvbnBvcnQ=
User-Agent: curl/7.54.0
Accept: */*
Host: 10.225.99.234:6080
accept-encoding: gzip, deflate
Connection: keep-alive
```

```
HTTP/1.1 200 OK
Server: API/2.0
Date: Mon, 19 Nov 2018 14:58:11 GMT
Content-type: application/json
Content-Length: 12
Connection: close
Access-Control-Allow-Origin: *
Access-Control-Allow-Headers: content-type, jwttoken, mid, h, email
Access-Control-Allow-Credentials: true
Access-Control-Allow-Methods: GET, POST, DELETE, OPTIONS
Access-Control-Expose-Headers: Content-Disposition, jwtToken
{
    "meta": {
        "totalCount": 20
    },
    "data": [
        {
            "attributes": {
                "l4tmDestDomain": "ticketbooking.com",
                "l4tmUser": "10.10.99.68",
                "timestamp": 1534143578,
                "l4tmPort": 443,
                "serialNo": "42292E04F63C3DE54F13-E5D7466DA42E",
                "14tmDestIpWithDomain": "103.117.180.6@ticketbooking.com",
                "transactionStatus": "BLOCKED"
            }
        },
        {
            "attributes": {
                "l4tmDestDomain": "ticketbooking.com",
                "l4tmUser": "10.10.99.68",
                "timestamp": 1534143578,
                "l4tmPort": 443,
                "serialNo": "42292E04F63C3DE54F13-E5D7466DA42E",
                "14tmDestIpWithDomain": "103.117.180.6@ticketbooking.com",
                "transactionStatus": "BLOCKED"
            },
. . .
```

```
...
{
    "attributes": {
        "l4tmDestDomain": "ticketbooking.com",
        "l4tmUser": 10.10.99.68",
        "timestamp": 1534143577,
        "l4tmPort": 443,
        "serialNo": "42292E04F63C3DE54F13-E5D7466DA42E",
        "l4tmDestIpWithDomain": "103.117.180.6@ticketbooking.com",
        "transactionStatus": "BLOCKED"
    }
}
```

# **SOCKS Proxy**

You can retrieve information about transactions processed through the SOCKS proxy, including information about top destinations and users.

| Synopsis                            | GET /api/v2.0/web-tracking/web_transaction?resource_attribute                                                        |
|-------------------------------------|----------------------------------------------------------------------------------------------------|
| Supported<br>Resource<br>Attributes | See AsyncOS 12.5 API - Addendum to the Getting Started Guide for Cisco Web Security Appliances for more information. |
| Request<br>Headers                  | Host, Accept, Authorization                                                                                          |
| Response<br>Headers                 | Content-Type, Content-Length, Connection                                                                             |

### Example

This example shows a query to retrieve transactions processed by the SOCKS Proxy Services, with the duration, filtering, offset and limit, ordering, and transactions status parameters:

### Sample Request

```
GET /wsa/api/v2.0/web-tracking/web_transaction?startDate=2016-09-30T18:00:00.000Z&
endDate=2018-10-31T19:00:00.000Z&filterBy=socks_proxy&filterOperator=is&limit=20&offset=0&
device_type=wsa&orderBy=timestamp&orderDir=desc&socksTransportProtocol=all&transactionStatus=all&
HTTP/1.1
cache-control: no-cache
Authorization: Basic YWRtaW46aXJvbnBvcnQ=
User-Agent: curl/7.54.0
Accept: */*
Host: 10.225.99.234:6080
accept-encoding: gzip, deflate
Connection: keep-alive
```

```
HTTP/1.1 200 OK
Server: API/2.0
Date: Mon, 19 Nov 2018 14:53:33 GMT
Content-type: application/json
Content-Length: 6629
Connection: close
Access-Control-Allow-Origin: *
```

```
Access-Control-Allow-Headers: content-type, jwttoken, mid, h, email
Access-Control-Allow-Credentials: true
Access-Control-Allow-Methods: GET, POST, DELETE, OPTIONS
Access-Control-Expose-Headers: Content-Disposition, jwtToken
{
    "meta": {
      "totalCount": 20
    },
    "data": [
        {
            "attributes": {
                "socksUser": "10.10.5.106",
                "socksBandwidth": 0,
                "socksUserType": "[-]",
                "timestamp": 1538044948,
                "socksTransportProtocol": "TCP",
                "socksPort": 80,
                "socksSrcIp": "10.10.5.106",
                "socksDestinationIp": "-",
                "socksPolicyName": "DefaultGroup",
                "socksHostName": "concede.fmtlib.net",
                "transactionStatus": "BLOCK"
            }
        },
        {
            "attributes": {
                "socksUser": "10.10.5.106",
                "socksBandwidth": 0,
                "socksUserType": "[-]"
                "timestamp": 1538044948,
                "socksTransportProtocol": "TCP",
                "socksPort": 80,
                "socksSrcIp": "10.10.5.106",
                "socksDestinationIp": "-",
                "socksPolicyName": "DefaultGroup",
                "socksHostName": "erupt.fernetmoretti.com.ar",
                "transactionStatus": "BLOCK"
            }
        },
. . .
. . .
        {
            "attributes": {
                "socksUser": "10.10.5.106",
                "socksBandwidth": 0,
                "socksUserType": "[-]",
                "timestamp": 1538044947,
                "socksTransportProtocol": "TCP",
                "socksPort": 80,
                "socksSrcIp": "10.10.5.106",
                "socksDestinationIp": "-",
                "socksPolicyName": "DefaultGroup",
                "socksHostName": "boots.fotopyra.pl",
                "transactionStatus": "BLOCK"
           }
       }
   ]
```

}

# **Configuration APIs**

You can use configuring APIs to search for and get details about individual transactions or patterns of transactions. Configuring APIs are:

- Overall Bandwidth
- PAC File Host Settings
- Identification Profiles
- Access Policies
- Domain Map
- Upstream Proxy
- HTTPS Proxy
- Log Subscriptions
- Header Based Authentication
- Request Header Rewrite Profiles

# **Overall Bandwidth**

This section contains the following topics:

- Retrieving the Overall Bandwidth Details
- Modifying the Overall Bandwidth Details

## **Retrieving the Overall Bandwidth Details**

You can retrieve information about the overall bandwidth for Web Security Appliances. The syntax and supported attributes are as follows:

| Synopsis                            | GET /wsa/api/v3.0/web_security/overall_bandwidth_limit                                                               |
|-------------------------------------|----------------------------------------------------------------------------------------------------|
| Supported<br>Resource<br>Attributes | See AsyncOS 14.0 API - Addendum to the Getting Started Guide for Cisco Web Security Appliances for more information. |
| Request<br>Headers                  | Host, Accept, Authorization                                                                                          |
| Response<br>Headers                 | Content-Type, Content-Length, Connection                                                                             |

### Example

This example shows a query to retrieve the overall bandwidth configuration on the device.

### Sample Request

```
GET /wsa/api/v3.0/web_security/overall_bandwidth_limit
HTTP/1.1
Host: wsa.example.com:6443
User-Agent: curl/7.55.1
Accept: */*
Authorization: Basic YWRtaW46Q2lzY28xMjMk
```

### Sample Response

```
HTTP/1.1 200 OK
Date: Mon, 11 Jan 2021 08:22:28 GMT
Content-type: application/json
Content-Length: 22
Connection: close
Access-Control-Allow-Origin: *
Access-Control-Allow-Headers: content-type, jwttoken, mid, h, email
Access-Control-Allow-Credentials: true
Access-Control-Expose-Headers: Content-Disposition, jwtToken
{
    "bandwidth_limit": 0
}
```

### Modifying the Overall Bandwidth Details

You can modify the overall bandwidth control for Web Security Appliances. The syntax and supported attributes are as follows:

| Synopsis                            | PUT /wsa/ar                 | pi/v3.0/configure/web_security/overall_bandwidth_limit                                             |
|-------------------------------------|-----------------------------|----------------------------------------------------------------------------------------------------|
| Supported<br>Resource<br>Attributes | See AsyncOS<br>Appliances f | S 14.0 API - Addendum to the Getting Started Guide for Cisco Web Security<br>for more information. |
| Request<br>Headers                  |                             | Host, Accept, Authorization                                                                        |
| Response<br>Headers                 |                             | Content-Type, Content-Length, Connection                                                           |

### Example

This example shows how to modify and set the overall bandwidth configuration on the device.

```
HTTP/1.1 200 OK
Date: Mon, 11 Jan 2021 08:28:32 GMT
Content-type: application/json
Content-Length: 24
Connection: close
Access-Control-Allow-Origin: *
Access-Control-Allow-Headers: content-type, jwttoken, mid, h, email
Access-Control-Allow-Credentials: true
Access-Control-Expose-Headers: Content-Disposition, jwtToken
{
    "bandwidth_limit": 128
}
```

# **PAC File Host Settings**

This section contains the following topics:

- Retrieving the PAC File Basic Settings
- Modifying the PAC File Basic Settings
- Retrieving the PAC Files
- Retrieving the List of PAC Files
- Adding a New PAC File
- Modifying the Existing PAC Files
- Deleting a PAC File
- Retrieving a PAC File and the Hostname Association
- Adding a PAC File and the Hostname Association
- Modifying the Existing PAC File and the Hostname Association
- Deleting a PAC File and the Hostname Association

### **Retrieving the PAC File Basic Settings**

You can retrieve and set the PAC File hosting status, the PAC File expiration, and the PAC File expiration limit.

| Synopsis                            | GET /wsa/ar                 | pi/v3.0/security_services/pac_basic_setting                                                        |
|-------------------------------------|-----------------------------|----------------------------------------------------------------------------------------------------|
| Supported<br>Resource<br>Attributes | See AsyncOS<br>Appliances f | S 14.0 API - Addendum to the Getting Started Guide for Cisco Web Security<br>for more information. |
| Request<br>Headers                  |                             | Host, Accept, Authorization                                                                        |
| Response<br>Headers                 |                             | Content-Type, Content-Length, Connection                                                           |

### Example

This example shows a query to retrieve the PAC File hosting status, the PAC File expiration status, PAC file server ports, and the PAC File expiration interval.

### **Sample Request**

```
GET /wsa/api/v3.0/security_services/pac_basic_setting HTTP/1.1
Host: wsa.example.com:6443
User-Agent: curl/7.55.1
Accept: */*
Authorization: Basic YWRtaW46Q2lzY28xMjMk
```

### Sample Response

```
HTTP/1.1 200 OK
Date: Mon, 11 Jan 2021 08:33:01 GMT
Content-type: application/json
Content-Length: 135
Connection: close
Access-Control-Allow-Origin: *
Access-Control-Allow-Headers: content-type, jwttoken, mid, h, email
Access-Control-Allow-Credentials: true
Access-Control-Expose-Headers: Content-Disposition, jwtToken
{
    "pac basic_setting": {
        "status": "enable",
        "pac file expiry": "enable",
        "pac_server_ports": [
            "3344"
        ],
        "pac_expiration_interval": 1234
    }
}
```

# **Modifying the PAC File Basic Settings**

You can modify the basic settings for PAC File hosting.

| Synopsis                            | PUT /wsa/api/v3.0/security_services/pac_basic_setting                                                                |
|-------------------------------------|----------------------------------------------------------------------------------------------------|
| Supported<br>Resource<br>Attributes | See AsyncOS 14.0 API - Addendum to the Getting Started Guide for Cisco Web Security Appliances for more information. |
| Request<br>Headers                  | Host, Accept, Authorization                                                                                          |
| Response<br>Headers                 | Content-Type, Content-Length, Connection                                                                             |

### Example

This example shows how to modify the PAC File hosting status, the PAC File expiration status, PAC file server ports, and the PAC File expiration interval.

### Sample Response

```
HTTP/1.1 204 No Content
Date: Mon, 11 Jan 2021 08:12:48 GMT
Connection: close
Access-Control-Allow-Origin: *
Access-Control-Allow-Headers: content-type, jwttoken, mid, h, email
Access-Control-Allow-Credentials: true
```

Access-Control-Expose-Headers: Content-Disposition, jwtToken

## **Retrieving the PAC Files**

You can retrieve the PAC files hosted on the Web Security Appliance. The 'file\_name' parameter can be used to get a particular file from the Web Security Appliance.

| Synopsis                            | GET /wsa/api/v3.0/security_services/pac_file                                                                         |
|-------------------------------------|----------------------------------------------------------------------------------------------------|
| Supported<br>Resource<br>Attributes | See AsyncOS 14.0 API - Addendum to the Getting Started Guide for Cisco Web Security Appliances for more information. |
| Request<br>Headers                  | Host, Accept, Authorization                                                                                          |
| Response<br>Headers                 | Content-Type, Content-Length, Connection                                                                             |

### Example

This example shows a query to retrieve the list of all PAC files hosted on the Web Security Appliance.

### Sample Request

```
GET /wsa/api/v3.0/security_services/pac_file?file_name=sample_pac_file.pac
HTTP/1.1
Host: wsa.example.com:6443
User-Agent: curl/7.55.1
Accept: */*
Authorization: Basic YWRtaW46SXJvbnBvcnRAMTIz
```

```
HTTP/1.1 200 OK
Date: Wed, 13 Jan 2021 09:18:25 GMT
Content-Description: File Transfer
Content-type: application/octet-stream
Content-Disposition: attachment; filename=sample_pac_file.pac
Content-Length: 1195
Connection: close
Access-Control-Allow-Origin: *
Access-Control-Allow-Headers: content-type, jwttoken, mid, h, email
Access-Control-Allow-Credentials: true
Access-Control-Expose-Headers: Content-Disposition, jwtToken
function FindProxyForURL(url, host) {
// If the hostname matches, send direct.
    if (dnsDomainIs(host, "intranet.domain.com") ||
        shExpMatch(host, "(*.abcdomain.com|abcdomain.com)"))
        return "DIRECT";
// If the protocol or URL matches, send direct.
    if (url.substring(0, 4)=="ftp:" ||
        shExpMatch(url, "http://abcdomain.com/folder/*"))
        return "DIRECT";
// If the requested website is hosted within the internal network, send direct.
    if (isPlainHostName(host) ||
        shExpMatch(host, "*.local") ||
        isInNet(dnsResolve(host), "10.0.0.0", "255.0.0.0") ||
        isInNet(dnsResolve(host), "172.16.0.0", "255.240.0.0") ||
isInNet(dnsResolve(host), "192.168.0.0", "255.255.0.0") ||
        isInNet(dnsResolve(host), "127.0.0.0", "255.255.255.0"))
        return "DIRECT";
// If the IP address of the local machine is within a defined
// subnet, send to a specific proxy.
    if (isInNet(myIpAddress(), "10.10.5.0", "255.255.255.0"))
        return "PROXY 1.2.3.4:8080";
// DEFAULT RULE: All other traffic, use below proxies, in fail-over order.
    return "PROXY 4.5.6.7:8080; PROXY 7.8.9.10:8080";
```

### **Retrieving the List of PAC Files**

You can retrieve the list of all the PAC files hosted on the Web Security Appliance. The 'file\_name' parameter can be used to get a particular file from the Web Security Appliance.

| Synopsis                            | GET /wsa/api/v3.                    | 0/security_services/pac_file                                                      |
|-------------------------------------|-------------------------------------|-----------------------------------------------------------------------------------|
| Supported<br>Resource<br>Attributes | See AsyncOS 14.0 Appliances for mor | API - Addendum to the Getting Started Guide for Cisco Web Security e information. |
| Request<br>Headers                  | Host,                               | Accept, Authorization                                                             |
| Response<br>Headers                 | Conte                               | nt-Type, Content-Length, Connection                                               |

### Example

This example shows a query to retrieve the list of all PAC files hosted on the Web Security Appliance.

### Sample Request

```
GET /wsa/api/v3.0/security_services/pac_file
HTTP/1.1
Host: wsa.example.com:6443
User-Agent: curl/7.55.1
Accept: */*
Authorization: Basic YWRtaW46Q21zY28xMjMk
```

### Sample Response

# Adding a New PAC File

You can upload a new PAC file.

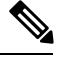

Note

Multiple files can be uploaded in a single request.

| Synopsis                            | <pre>POST /wsa/api/v3.0/security_services/pac_file</pre>                                                                |
|-------------------------------------|----------------------------------------------------------------------------------------------------|
| Supported<br>Resource<br>Attributes | See AsyncOS 14.0 API - Addendum to the Getting Started Guide for Cisco Web Security<br>Appliances for more information. |
| Request<br>Headers                  | Host, Accept, Authorization                                                                                             |
| Response<br>Headers                 | Content-Type, Content-Length, Connection                                                                                |

### Example

This example shows how to add a new PAC file.

```
POST /wsa/api/v3.0/security_services/pac_file
HTTP/1.1
```

Host: wsa.example.com:6443
User-Agent: curl/7.55.1
Accept: \*/\*
Authorization: Basic YWRtaW46Q2lzY28xMjMk
Content-Length: 1384
Expect: 100-continue
Content-Type: multipart/form-data; boundary=----6b685d35de1f2379

### Sample Response

```
HTTP/1.1 204 No Content
Date: Mon, 11 Jan 2021 08:52:28 GMT
Connection: close
Access-Control-Allow-Origin: *
Access-Control-Allow-Headers: content-type, jwttoken, mid, h, email
Access-Control-Allow-Credentials: true
Access-Control-Expose-Headers: Content-Disposition, jwtToken
```

# **Modifying the Existing PAC Files**

You can modify an existing PAC file.

Note The file with the same file name must exist.

| Synopsis                            | PUT /wsa/api/v3.0/security_services/pac_file                                                                         |
|-------------------------------------|----------------------------------------------------------------------------------------------------|
| Supported<br>Resource<br>Attributes | See AsyncOS 14.0 API - Addendum to the Getting Started Guide for Cisco Web Security Appliances for more information. |
| Request<br>Headers                  | Host, Accept, Authorization                                                                                          |
| Response<br>Headers                 | Content-Type, Content-Length, Connection                                                                             |

### Example

This example shows how to modify the existing PAC files.

### Sample Request

```
PUT /wsa/api/v3.0/security_services/pac_file
HTTP/1.1
Host: wsa.example.com:6443
Authorization: Basic YWRtaW46SXJvbnBvcnRAMTIz
Content-Length: 221
Content-Type: multipart/form-data; boundary=----WebKitFormBoundary7MA4YWxkTrZu0gW
----WebKitFormBoundary7MA4YWxkTrZu0gW
Content-Disposition: form-data; name="";
filename="/C:/Users/Admin/Desktop/sample_pac_file.pac"
Content-Type: <Content-Type header here>
```

(data)
----WebKitFormBoundary7MA4YWxkTrZu0gW

#### Sample Response

```
HTTP/1.1 204 No Content
Date: Mon, 11 Jan 2021 08:55:59 GMT
Connection: close
Access-Control-Allow-Origin: *
Access-Control-Allow-Headers: content-type, jwttoken, mid, h, email
Access-Control-Allow-Credentials: true
Access-Control-Expose-Headers: Content-Disposition, jwtToken
```

# **Deleting a PAC File**

You can now delete a PAC file.

| Synopsis                            | DELETE /wsa/api/v3.0/security_services/pac_file                                                                      |  |  |
|-------------------------------------|----------------------------------------------------------------------------------------------------|--|--|
| Supported<br>Resource<br>Attributes | See AsyncOS 14.0 API - Addendum to the Getting Started Guide for Cisco Web Security Appliances for more information. |  |  |
| Request<br>Headers                  | Host, Accept, Authorization                                                                                          |  |  |
| Response<br>Headers                 | Content-Type, Content-Length, Connection                                                                             |  |  |

### Example

This example shows how to delete a PAC file.

#### Sample Request

```
DELETE /wsa/api/v3.0/security_services/pac_file?file_name=sample_pac_file2.pac
HTTP/1.1
Host: wsa.example.com:6443
User-Agent: curl/7.55.1
Accept: */*
Authorization: Basic YWRtaW46Q21zY28xMjMk
```

#### Sample Response

```
HTTP/1.1 204 No Content
Date: Mon, 11 Jan 2021 08:58:39 GMT
Connection: close
Access-Control-Allow-Origin: *
Access-Control-Allow-Headers: content-type, jwttoken, mid, h, email
Access-Control-Allow-Credentials: true
Access-Control-Expose-Headers: Content-Disposition, jwtToken
```

### **Retrieving a PAC File and the Hostname Association**

You can retrieve PAC files and their associated hostnames.

Synopsis GET /wsa/api/v3.0/security\_services/pacfile\_host

| Supported<br>Resource<br>Attributes | See AsyncOS 14.0 API - Addendum to the Getting Started Guide for Cisco Web Security Appliances for more information. |                                          |
|-------------------------------------|----------------------------------------------------------------------------------------------------|------------------------------------------|
| Request<br>Headers                  |                                                                                                    | Host, Accept, Authorization              |
| Response<br>Headers                 |                                                                                                    | Content-Type, Content-Length, Connection |

This example shows a query to retrieve PAC files and the associated hostnames.

#### Sample Request

```
GET /wsa/api/v3.0/security_services/pacfile_host
HTTP/1.1
Host: wsa.example.com:6443
User-Agent: curl/7.55.1
Accept: */*
Authorization: Basic YWRtaW46Q2lzY28xMjMk
```

#### Sample Response

```
HTTP/1.1 200 OK
Date: Mon, 11 Jan 2021 09:00:51 GMT
Content-type: application/json
Content-Length: 160
Connection: close
Access-Control-Allow-Origin: *
Access-Control-Allow-Headers: content-type, jwttoken, mid, h, email
Access-Control-Allow-Credentials: true
Access-Control-Expose-Headers: Content-Disposition, jwtToken
{
  "hostname_pac_mapping": {
    "wsa3101": "sample_pac_file.pac",
    "wsa333": "sample_pac_file.pac",
    "wsa3103": "sample_pac_file.pac",
    "wsa332": "sample pac file.pac"
  }
```

### Adding a PAC File and the Hostname Association

}

You can create a PAC file and their associated hostname.

| Synopsis                            | POST /wsa/api/v3.0/security_services/pacfile_host                                                                    |                                          |  |
|-------------------------------------|----------------------------------------------------------------------------------------------------|------------------------------------------|--|
| Supported<br>Resource<br>Attributes | See AsyncOS 14.0 API - Addendum to the Getting Started Guide for Cisco Web Security Appliances for more information. |                                          |  |
| Request<br>Headers                  |                                                                                                    | Host, Accept, Authorization              |  |
| Response<br>Headers                 |                                                                                                    | Content-Type, Content-Length, Connection |  |

This example shows how to add a PAC file and their associated hostname.

#### Sample Request

```
POST /wsa/api/v3.0/security_services/pacfile_host
HTTP/1.1
Host: wsa.example.com:6443
User-Agent: curl/7.55.1
Accept: */*
Authorization: Basic YWRtaW46Q2lzY28xMjMk
Content-Type: application/json
Content-Length: 247
{
    "hostname_pac_mapping":[
        {
            "hostname":"wsa1332",
            "pac filename":"sample pac file.pac"
        },
        {
            "hostname":"wsa13101",
            "pac_filename":"sample_pac_file.pac"
        }
    ]
}
```

### Sample Response

```
HTTP/1.1 204 No Content
Date: Mon, 11 Jan 2021 09:04:16 GMT
Connection: close
Access-Control-Allow-Origin: *
Access-Control-Allow-Headers: content-type, jwttoken, mid, h, email
Access-Control-Allow-Credentials: true
Access-Control-Expose-Headers: Content-Disposition, jwtToken
```

## Modifying the Existing PAC File and the Hostname Association

You can modify an existing PAC file and the associated hostname.

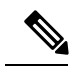

Note

The mapping for the given or provided hostname must exist.

| Synopsis                            | PUT /wsa/ag                 |                                                                                                    |  |  |
|-------------------------------------|-----------------------------|----------------------------------------------------------------------------------------------------|--|--|
| Supported<br>Resource<br>Attributes | See AsyncOS<br>Appliances f | See AsyncOS 14.0 API - Addendum to the Getting Started Guide for Cisco Web Security Appliances for more information. |  |  |
| Request<br>Headers                  |                             | Host, Accept, Authorization                                                                                          |  |  |
| Response<br>Headers                 |                             | Content-Type, Content-Length, Connection                                                                             |  |  |

This example shows how to map the PAC files with the hostnames.

#### Sample Request

```
PUT /wsa/api/v3.0/security_services/pacfile_host
HTTP/1.1
Host: wsa.example.com:6443
User-Agent: curl/7.55.1
Accept: */*
Authorization: Basic YWRtaW46Q2lzY28xMjMk
Content-Type: application/json
Content-Length: 247
    "hostname_pac_mapping":[
        {
            "hostname":"wsa1332",
            "pac filename":"sample pac file.pac"
        },
        {
            "hostname":"wsa13101",
            "pac_filename":"sample_pac_file.pac"
        }
    ]
}
```

#### Sample Response

```
HTTP/1.1 204 No Content
Date: Mon, 11 Jan 2021 09:06:44 GMT
Connection: close
Access-Control-Allow-Origin: *
Access-Control-Allow-Headers: content-type, jwttoken, mid, h, email
Access-Control-Allow-Credentials: true
Access-Control-Expose-Headers: Content-Disposition, jwtToken
```

# **Deleting a PAC File and the Hostname Association**

You can delete the existing PAC file and the associated hostname.

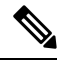

```
Note
```

The mapping for the given or provided hostname must exist.

| Synopsis                            | DELETE /wsa                 | DELETE /wsa/api/v3.0/security_services/pacfile_host                                                                  |  |
|-------------------------------------|-----------------------------|----------------------------------------------------------------------------------------------------|--|
| Supported<br>Resource<br>Attributes | See AsyncO.<br>Appliances f | See AsyncOS 14.0 API - Addendum to the Getting Started Guide for Cisco Web Security Appliances for more information. |  |
| Request<br>Headers                  |                             | Host, Accept, Authorization                                                                                          |  |
| Response<br>Headers                 |                             | Content-Type, Content-Length, Connection                                                                             |  |

#### Example

This example shows how to delete a PAC file and the associated hostname.

#### Sample Request

```
DELETE /wsa/api/v3.0/security_services/pacfile_host?host_name=wsa1332
HTTP/1.1
Host: wsa.example.com:6443
User-Agent: curl/7.55.1
Accept: */*
Authorization: Basic YWRtaW46Q2lzY28xMjMk
```

#### Sample Response

```
HTTP/1.1 204 No Content
Date: Mon, 11 Jan 2021 09:09:18 GMT
Connection: close
Access-Control-Allow-Origin: *
Access-Control-Allow-Headers: content-type, jwttoken, mid, h, email
Access-Control-Allow-Credentials: true
Access-Control-Expose-Headers: Content-Disposition, jwtToken
```

# **Identification Profiles**

This section contains the following topics:

- Retrieving the Identification Details
- Modifying the Identification Profiles
- Adding the Identification Profiles
- Deleting the Identification Profile

## **Retrieving the Identification Details**

You can retrieve the identification profiles for Web Security Appliances. The syntax and supported attributes are as follows:

| Synopsis                            | GET /wsa/api/v3.0/web_security/identification_profiles                                                               |                                          |  |
|-------------------------------------|----------------------------------------------------------------------------------------------------|------------------------------------------|--|
| Supported<br>Resource<br>Attributes | See AsyncOS 14.0 API - Addendum to the Getting Started Guide for Cisco Web Security Appliances for more information. |                                          |  |
| Request<br>Headers                  |                                                                                                    | Host, Accept, Authorization              |  |
| Response<br>Headers                 |                                                                                                    | Content-Type, Content-Length, Connection |  |

### Example

This example shows a query to retrieve the identification profiles.

```
GET /wsa/api/v3.0/web_security/identification_profiles
HTTP/1.1
Host: wsa.example.com:6443
User-Agent: curl/7.55.1
```

```
Accept: */*
Authorization: Basic YWRtaW46SXJvbnBvcnRAMTIz
Sample Response
HTTP/1.1 200 OK
Date: Mon, 11 Jan 2021 14:18:53 GMT
Content-type: application/json
Content-Length: 598
Connection: close
Access-Control-Allow-Origin: *
Access-Control-Allow-Headers: content-type, jwttoken, mid, h, email
Access-Control-Allow-Credentials: true
Access-Control-Expose-Headers: Content-Disposition, jwtToken
{
    "identification_profiles": [
        {
            "status": "enable",
            "description": "Sample ID profile",
            "identification_method": {
                "auth scheme": [
                    "NTLMSSP"
                ],
                "auth sequence": "ldaprealm",
                "auth_surrogate_by_proto": {
                    "ftp": "ip",
                    "http": "ip",
                    "https": "ip"
                },
                "prompt on sso failure": "authenticate",
                "use_forward_surrogates": 0,
                "sso scheme": "sso none",
                "use_guest_on_auth_failure": 1
            },
            "profile name": "idsample",
            "members": {
                "protocols": [
                    "http",
                    "https",
                    "ftp"
                ]
            },
            "order": 1
        },
        {
            "status": "enable",
            "profile_name": "global_identification_profile",
            "description": "Default settings",
            "identification_method": {}
        }
    ]
}
```

## Modifying the Identification Profiles

You can modify the identification profiles for Web Security Appliances. The syntax and supported attributes are as follows:

Synopsis PUT /wsa/api/v3.0/web\_security/identification\_profiles

L

| Supported<br>Resource<br>Attributes | See AsyncOS 14.0 API - Addendum to the Getting Started Guide for Cisco Web Security Appliances for more information. |                                          |
|-------------------------------------|----------------------------------------------------------------------------------------------------|------------------------------------------|
| Request<br>Headers                  |                                                                                                    | Host, Accept, Authorization              |
| Response<br>Headers                 |                                                                                                    | Content-Type, Content-Length, Connection |

### Example

This example shows how to add the identification profile.

#### Sample Request

```
PUT /wsa/api/v3.0/web security/identification profiles
HTTP/1.1
Host: wsa.example.com:6443
User-Agent: curl/7.55.1
Accept: */*
Authorization: Basic YWRtaW46SXJvbnBvcnRAMTIz
Content-Type: application/json
Content-Length: 275
{
    "identification_profiles": [
        {
            "profile name": "sample ID",
            "new_profile_name": "sample ID modifiedw"
        },
        {
            "status": "disable",
            "profile name": "idsample",
            "order": 1
        }
    ]
}
```

### Sample Response

```
HTTP/1.1 204 No Content
Date: Mon, 11 Jan 2021 14:28:03 GMT
Connection: close
Access-Control-Allow-Origin: *
Access-Control-Allow-Headers: content-type, jwttoken, mid, h, email
Access-Control-Allow-Credentials: true
Access-Control-Expose-Headers: Content-Disposition, jwtToken
```

# Adding the Identification Profiles

You can create the identification profiles for Web Security Appliances. The syntax and supported attributes are as follows:

| Synopsis                            | POST /wsa/api/v3.0/web_security/identification_profiles                                                              |
|-------------------------------------|----------------------------------------------------------------------------------------------------|
| Supported<br>Resource<br>Attributes | See AsyncOS 14.0 API - Addendum to the Getting Started Guide for Cisco Web Security Appliances for more information. |

| Request<br>Headers  | Host, Accept, Authorization              |
|---------------------|------------------------------------------|
| Response<br>Headers | Content-Type, Content-Length, Connection |

This example shows how to modify the identification profiles.

### Sample Request

```
POST /wsa/api/v3.0/web_security/identification_profiles
HTTP/1.1
Host: wsa.example.com:6443
User-Agent: curl/7.55.1
Accept: */*
Authorization: Basic YWRtaW46SXJvbnBvcnRAMTIz
Content-Type: application/json
Content-Length: 900
{
    "identification profiles": [
        {
            "status": "enable",
            "description": "Sample description",
            "identification_method": {
                "auth scheme": [
                    "Basic"
                ],
                "auth sequence": "ldaprealm",
                "auth surrogate by proto": {
                    "ftp": "ip",
                    "http": "ip",
                    "https": "ip"
                },
                "prompt on sso failure": "authenticate",
                "use_forward_surrogates": 1,
                "sso_scheme": "sso_none",
                "use guest on auth failure": 0
            },
            "profile_name": "sample ID",
            "members": {
                "protocols": [
                    "http",
                    "https",
                    "ftp" ]
            },
            "order": 1
       }
    ]
}
```

```
HTTP/1.1 204 No Content
Date: Mon, 11 Jan 2021 08:12:48 GMT
Connection: close
Access-Control-Allow-Origin: *
Access-Control-Allow-Headers: content-type, jwttoken, mid, h, email
Access-Control-Allow-Credentials: true
Access-Control-Expose-Headers: Content-Disposition, jwtToken
```

# **Deleting the Identification Profile**

You can delete an identification profile for the Web Security Appliance. The syntax and supported attributes are as follows:

| Synopsis                            | DELETE /wsa/api/v3.0/web_security/identification_profiles                                                            |  |  |
|-------------------------------------|----------------------------------------------------------------------------------------------------|--|--|
| Supported<br>Resource<br>Attributes | See AsyncOS 14.0 API - Addendum to the Getting Started Guide for Cisco Web Security Appliances for more information. |  |  |
| Request<br>Headers                  | Host, Accept, Authorization                                                                                          |  |  |
| Response<br>Headers                 | Content-Type, Content-Length, Connection                                                                             |  |  |

#### Example

This example shows how to delete the identification profile.

#### Sample Request

```
DELETE
```

/wsa/api/v3.0/web\_security/identification\_profiles?profile\_names=idsample,%20sample%20ID%20profile

```
HTTP/1.1
Host: wsa.example.com:6443
User-Agent: curl/7.55.1
Accept: */*
Authorization: Basic YWRtaW46SXJvbnBvcnRAMTIz
```

```
HTTP/1.1 207
Date: Mon, 11 Jan 2021 14:31:21 GMT
Content-type: application/json
Content-Length: 258
Connection: close
Access-Control-Allow-Origin: *
Access-Control-Allow-Headers: content-type, jwttoken, mid, h, email
Access-Control-Allow-Credentials: true
Access-Control-Expose-Headers: Content-Disposition, jwtToken
{
  "success_list": [
    {
      "status": 200,
      "message": "success",
      "profile name": "idsample"
    }
  ],
  "failure_list": [
    {
      "status": 404,
      "message": "profile name 'sample ID profile' doesn't exist",
      "profile name": "sample ID profile"
    }
  1,
  "success_count": 1,
```

```
"failure_count": 1
```

# **Access Policies**

This section contains the following topics:

- Retrieving an Access Policy
- Modifying the Identification Profiles
- Adding an Access Policy
- Deleting an Access Policy

### **Retrieving an Access Policy**

You can retrieve a list of access policies configured on the Web Security Appliance.

| Synopsis                            | GET /wsa/api/v3.0/web_security/access_policies                                                                       |                                          |  |
|-------------------------------------|----------------------------------------------------------------------------------------------------|------------------------------------------|--|
| Supported<br>Resource<br>Attributes | See AsyncOS 14.0 API - Addendum to the Getting Started Guide for Cisco Web Security Appliances for more information. |                                          |  |
| Request<br>Headers                  |                                                                                                    | Host, Accept, Authorization              |  |
| Response<br>Headers                 |                                                                                                    | Content-Type, Content-Length, Connection |  |

#### Example

This example shows a query to retrieve an access policy with the policy name "AP106"

#### Sample Request

```
GET /wsa/api/v3.0/web_security/access_policies?policy_names=AP106
HTTP/1.1
Host: wsa.example.com:6443
User-Agent: curl/7.55.1
Accept: */*
Authorization: Basic YWRtaW46SXJvbnBvcnRAMTIz
```

```
HTTP/1.1 200 OK
Date: Mon, 11 Jan 2021 14:34:52 GMT
Content-type: application/json
Content-Length: 1143
Connection: close
Access-Control-Allow-Origin: *
Access-Control-Allow-Headers: content-type, jwttoken, mid, h, email
Access-Control-Allow-Credentials: true
Access-Control-Expose-Headers: Content-Disposition, jwtToken
{
```

```
"access_policies": [
```

```
{
 "policy_expiry": "",
 "policy_status": "enable",
 "policy name": "AP106",
  "membership": {
   "identification profiles": [
     {
       "_all_": {
         "auth": "No Authentication"
        }
     }
    ],
    "url_categories": [
     {
       "id_profile": "",
        "value": {
         "predefined": [
            "Advertisements",
            "Alcohol",
            "Arts",
            "Astrology"
          ]
       }
     }
   ]
  },
  "objects": {
   "state": "use global"
  },
  "protocols_user_agents": {
   "state": "use global"
  },
  "http_rewrite_profile": "use_global",
  "avc": {
   "state": "use_global"
  },
 "policy_description": "new test policy",
  "policy_order": 1,
  "url filtering": {
    "safe search": {
     "status": "use_global"
   },
    "content_rating": {
      "status": "use_global"
    },
    "yt_cats": {
      "use global": [
       "Film & Animation",
        "Autos & Vehicles",
        "Music",
        "Pets & Animals",
       "Sports",
        "Travel & Events",
        "Gaming",
        "People & Blogs",
        "Comedy",
        "Entertainment",
        "News & Politics",
        "Howto & Style",
        "Education",
        "Science & Technology",
        "Nonprofits & Activism"
     1
   },
```

```
"state": "custom",
      "exception_referred_embedded_content": {
        "state": "disable"
      },
      "update_cats_action": "use_global",
      "predefined cats": {
        "use_global": [
          "Advertisements",
          "Alcohol",
          "Arts",
          "Astrology"
        ]
      }
    },
    "amw_reputation": {
      "state": "use global"
    }
  }
]
```

# **Modifying an Access Policy**

}

You can modify a list of access policies and their configuration payload.

| Synopsis                            | PUT /wsa/ar                 | PUT /wsa/api/v3.0/web_security/access_policies                                                     |  |  |
|-------------------------------------|-----------------------------|----------------------------------------------------------------------------------------------------|--|--|
| Supported<br>Resource<br>Attributes | See AsyncOS<br>Appliances f | S 14.0 API - Addendum to the Getting Started Guide for Cisco Web Security<br>for more information. |  |  |
| Request<br>Headers                  |                             | Host, Accept, Authorization                                                                        |  |  |
| Response<br>Headers                 |                             | Content-Type, Content-Length, Connection                                                           |  |  |

### Example

This example shows how to modify an access policy.

```
PUT /wsa/api/v3.0/web_security/access_policies
HTTP/1.1
Host: wsa.example.com:6443
User-Agent: curl/7.55.1
Accept: */*
Authorization: Basic YWRtaW46SXJvbnBvcnRAMTIz
Content-Type: application/json
Content-Length: 721
{
    "access policies": [
        {
            "policy_name": "global policy",
            "protocols user agents": {
                "state": "custom",
                "block_protocols": [
                    "http",
                    "https"
                ]
```

L

```
}
    },
    {
        "policy name": "sample AP",
        "protocols_user_agents": {
            "block_protocols": [
                "http"
            1
        }
    },
    {
        "policy name": "AP106",
        "protocols user agents": {
            "state": "custom",
            "block_protocols": [
                "https"
            ]
        }
    }
]
```

#### Sample Response

}

```
HTTP/1.1 204 No Content
Date: Mon, 11 Jan 2021 14:28:03 GMT
Connection: close
Access-Control-Allow-Origin: *
Access-Control-Allow-Headers: content-type, jwttoken, mid, h, email
Access-Control-Allow-Credentials: true
Access-Control-Expose-Headers: Content-Disposition, jwtToken
```

### Adding an Access Policy

You can create a list of access policies along with their configurations.

| Synopsis                            | POST /wsa/api/v3.0/web_security/access_policies |                                                                                                    |  |
|-------------------------------------|-------------------------------------------------|----------------------------------------------------------------------------------------------------|--|
| Supported<br>Resource<br>Attributes | See AsyncOs<br>Appliances f                     | S 14.0 API - Addendum to the Getting Started Guide for Cisco Web Security<br>for more information. |  |
| Request<br>Headers                  |                                                 | Host, Accept, Authorization                                                                        |  |
| Response<br>Headers                 |                                                 | Content-Type, Content-Length, Connection                                                           |  |

### Example

This example shows how to to create an access policy.

```
POST /wsa/api/v3.0/web_security/access_policies
HTTP/1.1
Host: wsa.example.com:6443
User-Agent: curl/7.55.1
Accept: */*
Authorization: Basic YWRtaW46SXJvbnBvcnRAMTIz
Content-Type: application/json
```

```
Content-Length: 1350
Expect: 100-continue
{
    "access policies": [
        {
            "policy_status": "enable",
            "policy_name": "sample AP",
            "policy order": 1,
            "membership": {
                "identification_profiles": [
                     {
                         "profile name": "",
                         "auth": "No Authentication"
                    }
                ],
                "user agents": {
                     "predefined": [
                        "Firefox",
                        "Safari",
                        "MSIE/10"
                    ],
                     "custom": [
                         "Mozilla/. Gecko/. Firefox/"
                    1,
                     "is inverse": 0
                }
            },
            "protocols user agents": {
                "state": "custom",
                "allow_connect_ports": [
                    "20",
                    "21",
                    "1-65535"
                ],
                "block_protocols": [
                    "ftp",
                    "http",
                     "https",
                     "nativeftp"
                ],
                "block_custom_user_agents": [
                     "Mozilla/.* Gecko/.* Firefox/, Mozilla/4.0 (compatible; MSIE 5.5;)",
                     "test"
                ]
           }
       }
    ]
}
```

#### Sample Response

```
HTTP/1.1 204 No Content
Date: Mon, 11 Jan 2021 14:28:03 GMT
Connection: close
Access-Control-Allow-Origin: *
Access-Control-Allow-Headers: content-type, jwttoken, mid, h, email
Access-Control-Allow-Credentials: true
Access-Control-Expose-Headers: Content-Disposition, jwtToken
```

## **Deleting an Access Policy**

You can delete an access policy using the policy name.

| Synopsis                            | DELETE /wsa                 | a/api/v3.0/web_security/access_policies                                                            |
|-------------------------------------|-----------------------------|----------------------------------------------------------------------------------------------------|
| Supported<br>Resource<br>Attributes | See AsyncOS<br>Appliances f | S 14.0 API - Addendum to the Getting Started Guide for Cisco Web Security<br>For more information. |
| Request<br>Headers                  |                             | Host, Accept, Authorization                                                                        |
| Response<br>Headers                 |                             | Content-Type, Content-Length, Connection                                                           |

#### Example

This example shows how to delete multiple access policies at once.

#### Sample Request

DELETE /wsa/api/v3.0/web security/access policies?policy names=AP105,%20sample%20AP,%20AP110

```
HTTP/1.1
Host: wsa.example.com:6443
User-Agent: curl/7.55.1
Accept: */*
Authorization: Basic YWRtaW46SXJvbnBvcnRAMTIz
```

#### Sample Response

```
HTTP/1.1 207
Date: Mon, 11 Jan 2021 14:44:21 GMT
Content-type: application/json
Content-Length: 289
Connection: close
Access-Control-Allow-Origin: *
Access-Control-Allow-Headers: content-type, jwttoken, mid, h, email
Access-Control-Allow-Credentials: true
```

Access-Control-Expose-Headers: Content-Disposition, jwtToken

```
{
 "success_list": [
    {
     "status": 200,
     "message": "success",
      "policy_name": "AP105"
    },
    {
     "status": 200,
     "message": "success",
     "policy_name": "sample AP"
    }
 ],
 "failure_list": [
   {
     "status": 404,
     "message": "policy name does not exist.",
      "policy_name": "AP110"
    }
 ],
 "success count": 2,
```

```
"failure_count": 1
}
```

# **Domain Map**

This section contains the following topics:

- Retrieving the Domain Map Details
- Modifying the Domain Map Details
- Adding a Domain Map
- Deleting the Domain Map

### **Retrieving the Domain Map Details**

You can retrieve the domain map details for Web Security Appliances. The syntax and supported attributes are as follows:

| Synopsis                            | GET /wsa/api/v2.0/configure/web_security/domain_map |                                                                                                 |  |
|-------------------------------------|-----------------------------------------------------|-------------------------------------------------------------------------------------------------|--|
| Supported<br>Resource<br>Attributes | See AsyncOs<br>Appliances f                         | S 14.0 API - Addendum to the Getting Started Guide for Cisco Web Security For more information. |  |
| Request<br>Headers                  |                                                     | Host, Accept, Authorization                                                                     |  |
| Response<br>Headers                 |                                                     | Content-Type, Content-Length, Connection                                                        |  |

#### Example

This example shows a query to retrieve the domain map details.

#### Sample Request

```
GET /wsa/api/v2.0/configure/web_security/domain_map
HTTP/1.1
Host: wsa.example.com:6443
User-Agent: curl/7.55.1
Accept: */*
Authorization: Basic YWRtaW46SXJvbnBvcnRAMTIz
```

#### Sample Response

```
HTTP/1.1 200 OK
Date: Tue, 19 Jan 2021 08:41:26 GMT
Content-type: application/json
Content-Length: 239
Connection: close
Access-Control-Allow-Origin: *
Access-Control-Allow-Headers: content-type, jwttoken, mid, h, email
Access-Control-Allow-Credentials: true
Access-Control-Allow-Methods: GET, POST, DELETE, PUT, OPTIONS
Access-Control-Expose-Headers: Content-Disposition, jwtToken
```

#### {

```
"res_data": [
   {
        "IP_addresses": [
            "10.10.1.1"
       ],
        "domain name": "example.cisco.com",
        "order": 1
   },
    {
        "domain_name": "sample.cisco.com",
        "IP addresses": [
            "10.10.2.25"
        ],
        "order": 2
    }
],
"res message": "Data received successfully.",
"res_code": 200
```

# Modifying the Domain Map Details

}

You can modify the domain map details.

| Synopsis                            | PUT /wsa/api/v2.0/configure/web_security/domain_map |                                                                                                    |  |
|-------------------------------------|-----------------------------------------------------|----------------------------------------------------------------------------------------------------|--|
| Supported<br>Resource<br>Attributes | See AsyncOs<br>Appliances f                         | S 14.0 API - Addendum to the Getting Started Guide for Cisco Web Security<br>for more information. |  |
| Request<br>Headers                  |                                                     | Host, Accept, Authorization                                                                        |  |
| Response<br>Headers                 |                                                     | Content-Type, Content-Length, Connection                                                           |  |

### Example

This example shows how to modify the domain map details.

```
PUT /wsa/api/v2.0/configure/web_security/domain_map
HTTP/1.1
Host: wsa.example.com:6443
User-Agent: curl/7.55.1
Accept: */*
Authorization: Basic YWRtaW46SXJvbnBvcnRAMTIz
Content-Type: application/json
Content-Length: 247
[
        {
            "new_domain_name": "abcd.com",
            "domain_name": "abc.com",
            "order": 102,
            "IP_addresses": [
                "002:45:32::00:12/24", "2.2.2.1-10"
            1
        }
]
```

#### Sample Response

```
HTTP/1.1 200 OK
Date: Tue, 19 Jan 2021 09:03:24 GMT
Content-type: application/json
Content-Length: 204
Connection: close
Access-Control-Allow-Origin: *
Access-Control-Allow-Headers: content-type, jwttoken, mid, h, email
Access-Control-Allow-Credentials: true
Access-Control-Allow-Methods: GET, POST, DELETE, PUT, OPTIONS
Access-Control-Expose-Headers: Content-Disposition, jwtToken
{
        "res_data":
            {
                "update_success":
                    [
                     {
                         "order": 4,
                         "domain_name":
                         "abcd.com",
                         "server list":
                                [
                             "2:45:32::12/24",
                             "2.2.2.1-10"
                    ]
                    }
                    ],
                         "update failure":
                    [
                    ]
                    },
                        "res_message":
                         "Success: 1,
                         Failure: 0",
                            "res_code": 200
}
```

# Adding a Domain Map

You can create a domain map along with their configurations.

| Synopsis                            | POST /wsa/api/v2.0/configure/web_security/domain_map |                                                                                                    |
|-------------------------------------|------------------------------------------------------|----------------------------------------------------------------------------------------------------|
| Supported<br>Resource<br>Attributes | See AsyncOS<br>Appliances f                          | S 14.0 API - Addendum to the Getting Started Guide for Cisco Web Security<br>For more information. |
| Request<br>Headers                  |                                                      | Host, Accept, Authorization                                                                        |
| Response<br>Headers                 |                                                      | Content-Type, Content-Length, Connection                                                           |

### Example

This example shows how to create a domain map.

```
POST /wsa/api/v2.0/configure/web security/domain map
HTTP/1.1
Host: wsa.example.com:6443
User-Agent: curl/7.55.1
Accept: */*
Authorization: Basic YWRtaW46SXJvbnBvcnRAMTIz
Content-Type: application/json
Content-Length: 414
[
        {
            "domain_name": "abc.com",
            "order": 102,
            "IP addresses": [
                "002:45:32::00:12/24", "2.2.2.1-10"
            ]
        },
        {
            "domain_name": "xyz.com",
            "order": 102,
            "IP addresses": [
                "002:55:34::00:12/24", "2.5.5.1-10"
            ]
        }
]
```

#### Sample Response

```
HTTP/1.1 200 OK
Date: Tue, 19 Jan 2021 08:51:49 GMT
Content-type: application/json
Content-Length: 286
Connection: close
Access-Control-Allow-Origin: *
Access-Control-Allow-Headers: content-type, jwttoken, mid, h, email
Access-Control-Allow-Credentials: true
Access-Control-Allow-Methods: GET, POST, DELETE, PUT, OPTIONS
Access-Control-Expose-Headers: Content-Disposition, jwtToken
{
        "res data":
            {
            "add_failure":
            [
            ],
                "add_success":
                    [
                        {
                            "domain_name":
                            "abc.com",
                            "order": 4,
                            "server list":
                                [
                                     "2:45:32::12/24",
                                     "2.2.2.1-10"
```

#### "2:45:32::12/24", "2.2.2.1-10" ] }, { "domain\_name": "xyz.com", "order": 5, "server\_list": [ "2:55:34::12/24", "2.5.5.1-10"

]

# **Deleting the Domain Map**

}

You can delete a domain map for the Web Security Appliance. The syntax and supported attributes are as follows:

| Synopsis                            | DELETE /wsa/api/v2.0/configure/web_security/domain_map                                                               |
|-------------------------------------|----------------------------------------------------------------------------------------------------|
| Supported<br>Resource<br>Attributes | See AsyncOS 14.0 API - Addendum to the Getting Started Guide for Cisco Web Security Appliances for more information. |
| Request<br>Headers                  | Host, Accept, Authorization                                                                                          |
| Response<br>Headers                 | Content-Type, Content-Length, Connection                                                                             |

### Example

This example shows how to delete the domain map.

#### Sample Request

```
DELETE /wsa/api/v2.0/configure/web_security/domain_map
HTTP/1.1
Host: wsa.example.com:6443
User-Agent: curl/7.55.1
Accept: */*
Authorization: Basic YWRtaW46SXJvbnBvcnRAMTIz
Content-Type: application/json
Content-Length: 33
{
    "domain name": "xyz.com"
```

### Sample Response

}

```
HTTP/1.1 200 OK
Date: Tue, 19 Jan 2021 09:10:08 GMT
Content-type: application/json
Content-Length: 103
Connection: close
Access-Control-Allow-Origin: *
Access-Control-Allow-Headers: content-type, jwttoken, mid, h, email
Access-Control-Allow-Tredentials: true
Access-Control-Allow-Methods: GET, POST, DELETE, PUT, OPTIONS
Access-Control-Expose-Headers: Content-Disposition,
jwtToken
{
    "res_data":
```

L

```
{
    "delete_success":
        [
            "xyz.com"
        ]
    },
    "res_message":
    "Success: 1,
    Failure: 0",
    "res_code": 200
}
```

# **Upstream Proxy**

This section contains the following topics:

- Retrieving the Upstream Proxy Details
- Modifying the Upstream Proxy Settings
- Adding an Upstream Proxy
- Deleting the Upstream Proxy
- Modifying the Upstream Proxy Servers
- Adding an Upstream Proxy Server
- Deleting the Upstream Proxy Servers

## **Retrieving the Upstream Proxy Details**

You can retrieve the upstream proxy details for Web Security Appliances. The syntax and supported attributes are as follows:

| Synopsis                            | GET /wsa/api/v2.0/configure/ network/upstream_proxy                                                                  |
|-------------------------------------|----------------------------------------------------------------------------------------------------|
| Supported<br>Resource<br>Attributes | See AsyncOS 14.0 API - Addendum to the Getting Started Guide for Cisco Web Security Appliances for more information. |
| Request<br>Headers                  | Host, Accept, Authorization                                                                                          |
| Response<br>Headers                 | Content-Type, Content-Length, Connection                                                                             |

#### Example

This example shows a query to retrieve the upstream proxy details.

```
GET /wsa/api/v2.0/configure/network/upstream_proxy
HTTP/1.1
Host: wsa.example.com:6443
User-Agent: curl/7.55.1
```

```
Accept: */*
Authorization: Basic YWRtaW46SXJvbnBvcnRAMTIz
Sample Response
HTTP/1.1 200 OK
Date: Tue, 19 Jan 2021 09:17:25 GMT
Content-type: application/json
Content-Length: 253
Connection: close
Access-Control-Allow-Origin: *
Access-Control-Allow-Headers: content-type, jwttoken, mid, h, email
Access-Control-Allow-Credentials: true
Access-Control-Allow-Methods: GET, POST, DELETE, PUT, OPTIONS
Access-Control-Expose-Headers: Content-Disposition, jwtToken
{
    "res data": [
        {
            "used by ocsp": true,
            "proxy_servers": [
                {
                    "retries": 2,
                    "host": "dut058.perf8",
                    "port": 3128
                }
            ],
            "load balancing": "none",
            "failure_handling": "connect",
            "group_name": "Test"
        }
    ],
    "res message": "Data received successfully.",
    "res code": 200
1
```

# **Modifying the Upstream Proxy Settings**

You can modify the upstream proxy setting for the Web Security Appliances.

| Synopsis                            | PUT /wsa/a <u>r</u>         | pi/v2.0/configure/network/upstream_proxy                                                        |
|-------------------------------------|-----------------------------|-------------------------------------------------------------------------------------------------|
| Supported<br>Resource<br>Attributes | See AsyncOS<br>Appliances f | 5 14.0 API - Addendum to the Getting Started Guide for Cisco Web Security for more information. |
| Request<br>Headers                  |                             | Host, Accept, Authorization                                                                     |
| Response<br>Headers                 |                             | Content-Type, Content-Length, Connection                                                        |

#### Example

This example shows how to modify the group name, new group name, failure handling, and load balancing properties of the upstream proxy.

```
PUT /wsa/api/v2.0/configure/network/upstream_proxy
HTTP/1.1
```

```
User-Agent: curl/7.55.1
Accept: */*
Authorization: Basic YWRtaW46SXJvbnBvcnRAMTIz
Content-Type: application/json
Content-Length: 170
[
    {
             "group name": "Test11",
              "new_group_name":"Test1",
               "failure handling": "drop",
                "load_balancing":"none"
    }
]
Sample Response
HTTP/1.1 200 OK
Date: Tue, 19 Jan 2021 09:35:27 GMT
Content-type: application/json
Content-Length: 187
Connection: close
Access-Control-Allow-Origin: *
Access-Control-Allow-Headers: content-type, jwttoken, mid, h, email
Access-Control-Allow-Credentials: true
Access-Control-Allow-Methods: GET, POST, DELETE, PUT, OPTIONS
\verb|Access-Control-Expose-Headers: Content-Disposition, jwtToken||
{"res data":
{
    "modify_success":
    [
    {
    "new group name": "Test1",
    "failure_handling":
    "drop",
    "load balancing": "none",
    "group_name": "Test11"
    },
"res message":
"Success: 1",
"res code": 200}
```

Host: wsa.example.com:6443

# Adding an Upstream Proxy

You can create an upstream proxy along with their configurations.

| Synopsis                            | POST /wsa/api/v2.0/configure/network/upstream_proxy                                                                  |  |
|-------------------------------------|----------------------------------------------------------------------------------------------------|--|
| Supported<br>Resource<br>Attributes | See AsyncOS 14.0 API - Addendum to the Getting Started Guide for Cisco Web Security Appliances for more information. |  |
| Request<br>Headers                  | Host, Accept, Authorization                                                                                          |  |
| Response<br>Headers                 | Content-Type, Content-Length, Connection                                                                             |  |

This example shows how to create an upstream proxy.

#### **Sample Request**

```
POST /wsa/api/v2.0/configure/network/upstream proxy
HTTP/1.1
Host: wsa.example.com:6443
User-Agent: curl/7.55.1
Accept: */*
Authorization: Basic YWRtaW46SXJvbnBvcnRAMTIz
Content-Type: application/json
Content-Length: 252
{
    "group name": "Test2",
    "failure handling":"connect",
    "load balancing": "none",
    "proxy_servers": [
        {
            "host": "www.google.com",
            "retries": 1,
            "port": 22
        }
    ]
}
```

```
HTTP/1.1 200 OK
Date: Tue, 19 Jan 2021 09:30:52 GMT
Content-type: application/json
Content-Length: 232
Connection: close
Access-Control-Allow-Origin: *
Access-Control-Allow-Headers: content-type, jwttoken, mid, h, email
Access-Control-Allow-Credentials: true
Access-Control-Allow-Methods: GET, POST, DELETE, PUT, OPTIONS
Access-Control-Expose-Headers: Content-Disposition, jwtToken
{
    "res_data":
        {
            "add_success":
                [
                    {
                         "proxy_servers":
                            [
                                 {
                                     "retries": 1,
                                         "host":
                                             "www.google.com",
                                                 "port": 22
                                 }
                                 ],
                                        "load balancing":
                                         "none",
                                         "failure_handling":
                                         "connect",
                                         "group_name":
                                         "Test2"
                                 }
                                 ]
                                 },
```

```
"res_message":
"Success: 1",
"res_code": 201
```

## **Deleting the Upstream Proxy**

}

You can delete an upstream proxy for the Web Security Appliance. The syntax and supported attributes are as follows:

| Synopsis                            | DELETE /wsa/api/v2.0/configure/network/upstream_proxy                                                                |
|-------------------------------------|----------------------------------------------------------------------------------------------------|
| Supported<br>Resource<br>Attributes | See AsyncOS 14.0 API - Addendum to the Getting Started Guide for Cisco Web Security Appliances for more information. |
| Request<br>Headers                  | Host, Accept, Authorization                                                                                          |
| Response<br>Headers                 | Content-Type, Content-Length, Connection                                                                             |

#### Example

This example shows how to delete the upstream proxy.

### Sample Request

```
DELETE /wsa/api/v2.0/configure/network/upstream_proxy HTTP/1.1
Host: wsa.example.com:6443
User-Agent: curl/7.55.1
Accept: */*
Authorization: Basic YWRtaW46SXJvbnBvcnRAMTIz
Content-Type: application/json
Content-Length: 30
{
```

```
"proxy_group": "Test1"
```

```
"delete_success": [
    "Test1"
  ]
},
"res_message": "Success: 1",
"res_code": 200
```

#### }

# **Modifying the Upstream Proxy Servers**

You can modify the upstream proxy server settings.

| Synopsis                            | PUT /wsa/api/v2.0/configure/network/upstream_proxy/servers |                                                                                                    |  |
|-------------------------------------|------------------------------------------------------------|----------------------------------------------------------------------------------------------------|--|
| Supported<br>Resource<br>Attributes | See AsyncOS<br>Appliances f                                | S 14.0 API - Addendum to the Getting Started Guide for Cisco Web Security<br>for more information. |  |
| Request<br>Headers                  |                                                            | Host, Accept, Authorization                                                                        |  |
| Response<br>Headers                 |                                                            | Content-Type, Content-Length, Connection                                                           |  |

#### Example

This example shows how to modify the name of the upstream proxy servers.

### Sample Request

```
PUT /wsa/api/v2.0/configure/network/upstream proxy/servers
HTTP/1.1
Host: wsas.example.com:6443
User-Agent: curl/7.55.1
Accept: */*
Authorization: Basic YWRtaW46SXJvbnBvcnRAMTIz
Content-Type: application/json
Content-Length: 243
[
    {
        "group name": "Test3",
        "proxy_servers": [
            {
                "retries": 1,
                "host": "7.7.7.7",
                "new host": "7.7.8.8",
                "port": 22
            }
        ]
    }
]
```

```
HTTP/1.1 200 OK
Date: Tue, 19 Jan 2021 10:17:00 GMT
Content-type: application/json
Content-Length: 194
Connection: close
Access-Control-Allow-Origin: *
Access-Control-Allow-Headers: content-type, jwttoken, mid, h, email
Access-Control-Allow-Credentials: true
Access-Control-Allow-Methods: GET, POST, DELETE, PUT, OPTIONS
Access-Control-Expose-Headers: Content-Disposition, jwtToken
```

```
{"res_data": {"modify_success": [{"proxy_servers": [{"retries": 1,
"host": "7.7.7.7", "port": 22, "new_host": "7.7.8.8"}], "group_name": "Test3"}]},
"res_message": "Success: 1", "res_code": 200}
```

### Adding an Upstream Proxy Server

You can create an upstream proxy server along with their configurations.

| Synopsis                            | POST /wsa/api/v2.0/configure/network/upstream_proxy/servers |                                                                                                    |  |
|-------------------------------------|-------------------------------------------------------------|----------------------------------------------------------------------------------------------------|--|
| Supported<br>Resource<br>Attributes | See AsyncOS<br>Appliances f                                 | 5 14.0 API - Addendum to the Getting Started Guide for Cisco Web Security<br>for more information. |  |
| Request<br>Headers                  |                                                             | Host, Accept, Authorization                                                                        |  |
| Response<br>Headers                 |                                                             | Content-Type, Content-Length, Connection                                                           |  |

### Example

This example shows how to add an upstream proxy server to the configuration.

#### Sample Request

```
POST /wsa/api/v2.0/configure/network/upstream_proxy/servers
HTTP/1.1
Host: wsa.example.com:6443
User-Agent: curl/7.55.1
Accept: */*
Authorization: Basic YWRtaW46SXJvbnBvcnRAMTIz
Content-Type: application/json
Content-Length: 204
[
    {
        "group_name": "Test3",
        "proxy_servers": [
            {
                "retries": 1,
                "host": "4.4.4.4",
                "port": 22
            }
        ]
    }
]
```

```
HTTP/1.1 200 OK
Date: Tue, 19 Jan 2021 10:09:43 GMT
Content-type: application/json
Content-Length: 168
Connection: close
Access-Control-Allow-Origin: *
Access-Control-Allow-Headers: content-type, jwttoken, mid, h, email
Access-Control-Allow-Credentials: true
Access-Control-Allow-Methods: GET, POST, DELETE, PUT, OPTIONS
Access-Control-Expose-Headers: Content-Disposition, jwtToken
```

```
{
   "res_data": {
        "add success": [
            {
                "proxy_servers": [
                    {
                         "retries": 1,
                         "host": "4.4.4.4",
                         "port": 22
                    }
                ],
                "group name": "Test3"
            }
        ]
    },
    "res message": "Success: 1",
    "res_code": 201
}
```

# **Deleting the Upstream Proxy Servers**

You can delete the configuration for upstream proxy servers for the Web Security Appliance. The syntax and supported attributes are as follows:

| Synopsis                            | DELETE /wsa                 | a/api/v2.0/configure/network/upstream_proxy/servers                                                |
|-------------------------------------|-----------------------------|----------------------------------------------------------------------------------------------------|
| Supported<br>Resource<br>Attributes | See AsyncOS<br>Appliances f | S 14.0 API - Addendum to the Getting Started Guide for Cisco Web Security<br>for more information. |
| Request<br>Headers                  |                             | Host, Accept, Authorization                                                                        |
| Response<br>Headers                 |                             | Content-Type, Content-Length, Connection                                                           |

#### Example

This example shows how to delete the configuration for upstream proxy servers.

```
DELETE /wsa/api/v2.0/configure/network/upstream proxy/servers
HTTP/1.1
Host: wsa.example.com:6443
User-Agent: curl/7.55.1
Accept: */*
Authorization: Basic YWRtaW46SXJvbnBvcnRAMTIz
Content-Type: application/json
Content-Length: 204
[
    {
        "group_name": "Test3",
        "proxy_servers": [
            {
                "retries": 1,
                "host": "7.7.8.8",
                "port": 22
```

} ] }

#### Sample Response

]

```
HTTP/1.1 200 OK
Date: Tue, 19 Jan 2021 10:28:07 GMT
Content-type: application/json
Content-Length: 171
Connection: close
Access-Control-Allow-Origin: *
Access-Control-Allow-Headers: content-type, jwttoken, mid, h, email
Access-Control-Allow-Credentials: true
Access-Control-Allow-Methods: GET, POST, DELETE, PUT, OPTIONS
Access-Control-Expose-Headers: Content-Disposition, jwtToken
{
        "res data":
            {
                "delete_success":
                    [
                            "proxy_servers":
                                 [
                                     {
                                         "retries": 1,
                                             "host": "7.7.8.8",
                                              "port": 22
                                     }
                                ],
                         "group_name": "Test3"
                                 }
                               ]
                            },
                    "res message":
                     "Success: 1",
```

**HTTPS Proxy** 

This section contains the following topics:

- Retrieving the HTTPS Proxy Details
- Modifying the HTTP Proxy Settings
- Retrieving the HTTP Proxy—Download Certificate File

"res code": 200

- Retrieving the HTTP Proxy OCSP Settings
- Modifying the HTTPS Proxy—OCSP Settings

# **Retrieving the HTTPS Proxy Details**

}

You can retrieve the HTTPS proxy details for Web Security Appliances. The syntax and supported attributes are as follows:

| Synopsis | GET /wsa/api/v2.0/configure/security_services/proxy/https |
|----------|-----------------------------------------------------------|
|----------|-----------------------------------------------------------|

| Supported<br>Resource<br>Attributes | See AsyncOS 14.0 API - Addendum to the Getting Started Guide for Cisco Web Security Appliances for more information. |                                          |
|-------------------------------------|----------------------------------------------------------------------------------------------------|------------------------------------------|
| Request<br>Headers                  |                                                                                                    | Host, Accept, Authorization              |
| Response<br>Headers                 |                                                                                                    | Content-Type, Content-Length, Connection |

This example shows a query to retrieve the HTTPS proxy details.

#### Sample Request

```
GET /wsa/api/v2.0/configure/security_services/proxy/https
HTTP/1.1
Host: wsa.example.com:6443
User-Agent: curl/7.55.1
Accept: */*
Authorization: Basic YWRtaW46SXJvbnBvcnRAMTIz
```

```
HTTP/1.1 200 OK
Date: Tue, 19 Jan 2021 06:31:10 GMT
Content-type: application/json
Content-Length: 659
Connection: close
Access-Control-Allow-Origin: *
Access-Control-Allow-Headers: content-type, jwttoken, mid, h, email
Access-Control-Allow-Credentials: true
Access-Control-Allow-Methods: GET, POST, DELETE, PUT, OPTIONS
Access-Control-Expose-Headers: Content-Disposition, jwtToken
\star Closing connection 0
* TLSv1.1 (OUT), TLS alert, Client hello (1):
         res_data":
                {
                     "uploaded_cert_data": null,
                    "decrypt":
                         {
                             "user notification": true,
                             "user_acknowledgement": true,
                             "authentication": true,
                             "application visibility": false
                         },
                        "current_cert_type":
                        "generated",
                         "invalid cert handling":
                         {
                             "expired_cert":
                             "scan",
                             "invalid_leaf_cert":
                             "drop",
                             "unrecognized root":
                             "drop",
                             "invalid_signing_cert":
                             "drop",
                             "mismatched_hostname":
```

```
"scan",
                    "other_error":
                    "drop"
                },
                "generated_cert_data":
                {
                    "is_x509v3_critical": false,
                    "expires": 1768407685,
                    "country":
                    "US",
                    "org unit":
                    "SBG",
                    "common name": "CSCO",
                    "org": "CISCO"
                },
                    "https_ports": "443",
                     "https enabled": false
                },
"res message":
"Data received successfully.",
"res_code": 200
```

# **Modifying the HTTP Proxy Settings**

}

You can modify the HTTP Proxy settings.

| Synopsis                            | PUT /wsa/aj                 | pi/v2.0/configure/security_services/proxy/https                                                    |
|-------------------------------------|-----------------------------|----------------------------------------------------------------------------------------------------|
| Supported<br>Resource<br>Attributes | See AsyncOl<br>Appliances f | S 14.0 API - Addendum to the Getting Started Guide for Cisco Web Security<br>for more information. |
| Request<br>Headers                  |                             | Host, Accept, Authorization                                                                        |
| Response<br>Headers                 |                             | Content-Type, Content-Length, Connection                                                           |

#### Example

This example shows how to modify HTTP Proxy settings.

```
PUT /wsa/api/v2.0/configure/security_services/proxy/https
HTTP/1.1
Host: wsa.example.com:6443
User-Agent: curl/7.55.1
Accept: */*
Authorization: Basic YWRtaW46SXJvbnBvcnRAMTIz
Content-Length: 2237
Expect: 100-continue
Content-Type: multipart/form-data; boundary=-----23fc1d072de41043
--form 'https enabled="true"'

--form 'https ports="9443"' \backslash
--form 'authentication="true"' \
--form 'user_acknowledgement="true"' \
--form 'application visibility="false"' \
--form 'user notification="false"' \
--form 'expired cert="drop"' \
```

```
--form 'invalid_leaf_cert="drop"' \
--form 'unrecognized_root="drop"' \
--form 'invalid_signing_cert="drop"' \
--form 'other_error="drop"' \
--form 'other_error="drop"' \
--form 'current_cert_type="generated"' \
--form 'accept_license="true"' \
--form 'common_name="dut037.perf8"' \
--form 'org="CISCOSBG"' \
--form 'org_unit="CS"' \
--form 'cuntry="IN"' \
--form 'expires="35"' \
--form 'is_x509v3_critical="true"'
```

#### Sample Response

```
HTTP/1.1 200 OK
Date: Tue, 19 Jan 2021 07:51:13 GMT
Content-type: application/json
Content-Length: 691
Connection: close
Access-Control-Allow-Origin: *
Access-Control-Allow-Headers: content-type, jwttoken, mid, h, email
Access-Control-Allow-Credentials: true
Access-Control-Allow-Methods: GET, POST, DELETE, PUT, OPTIONS
Access-Control-Expose-Headers: Content-Disposition, jwtToken
<
* Closing connection 0
* TLSv1.1 (OUT), TLS alert, Client hello (1):
    "res data": {
        "expired cert": "drop",
        "is_x509v3_critical": true,
        "expires": 35,
        "invalid leaf cert": "drop",
        "unrecognized root": "drop",
        "invalid signing cert": "drop",
        "user acknowledgement": true,
        "country": "IN",
        "common_name": "dut037.perf8",
        "org_unit": "CS",
        "mismatched hostname": "drop",
        "current cert type": "generated",
        "user notification": false,
        "authentication": true,
        "https_ports": "9443",
        "https enabled": true,
        "org": "CISCOSBG",
        "application visibility": false,
        "other error": "drop"
    },
    "res message": "Data updated successfully.",
    "res code": 200
1
```

### **Retrieving the HTTP Proxy—Download Certificate File**

You can retrieve the HTTP Proxy download certificate file for Web Security Appliances. The syntax and supported attributes are as follows:

Synopsis GET /wsa/api/v2.0/configure/security\_services/proxy/https/download

| Supported<br>Resource<br>Attributes | See AsyncOS 14.0 API - Addendum to the Getting Started Guide for Cisco Web Security<br>Appliances for more information. |                                          |
|-------------------------------------|----------------------------------------------------------------------------------------------------|------------------------------------------|
| Request<br>Headers                  |                                                                                                    | Host, Accept, Authorization              |
| Response<br>Headers                 |                                                                                                    | Content-Type, Content-Length, Connection |

This example shows a query to retrieve the HTTP Proxy download certificate file details.

#### Sample Request

```
GET /wsa/api/v2.0/configure/security_services/proxy/https/download?cert_type=generated
HTTP/1.1
Host: wsa.example.com:6443
User-Agent: curl/7.55.1
Accept: */*
Authorization: Basic YWRtaW46SXJvbnBvcnRAMTIz
```

```
HTTP/1.1 200 OK
Date: Tue, 19 Jan 2021 08:02:21 GMT
Content-Description: File Transfer
Content-type: application/octet-stream
Content-Disposition: attachment; filename=cert.pem
Content-Length: 1346
Connection: close
Access-Control-Allow-Origin: *
Access-Control-Allow-Headers: content-type, jwttoken, mid, h, email
Access-Control-Allow-Credentials: true
Access-Control-Allow-Methods: GET, POST, DELETE, PUT, OPTIONS
Access-Control-Expose-Headers: Content-Disposition, jwtToken
<
----BEGIN CERTIFICATE----
MIIDtTCCAp2gAwIBAgIJALizeKzqUcKrMA0GCSqGSIb3DQEBCwUAMEQxCzAJBgNV
BAYTAklOMREwDwYDVQQKEwhDSVNDT1NCRzELMAkGA1UECxMCQ1MxFTATBqNVBAMT
DGR1dDAzNy5wZXJmODAeFw0yMTAxMTkwNzUxNTdaFw0yMzEyMTkwNzUxNTdaMEQx
CzAJBgNVBAYTAklOMREwDwYDVQQKEwhDSVNDT1NCRzELMAkGA1UECxMCQ1MxFTAT
BqNVBAMTDGR1dDAzNy5wZXJmODCCASIwDQYJKoZIhvcNAQEBBQADqqEPADCCAQoC
ggEBALaopARbEuWowXwDshJL6jc35s92Wb/aScnBF6w0TNS0C63BKfsmSyWUF2JP
HgoiX6ioPgNNWcJA0z2nKQngFei6SvES17s8nbBzNBRNiUo9NtP00fkUIJ+FmzYL
utfSB+Etr2E16j8OedQjjMYWGxFUKBMirpEcqlz2aBcCcvzW80ABfGdzcv43p0+R
PPxdV722Wr0sH0zaPf+NZwC1cH1KmIITIHBApJEmHBYYjraY0u1BEN9kkEjtCdS7
djLdYIbRmxSJqNyPrQmjo/oA6aeHC+0jPkffCK2JDnc3buFvg23SD/L2JseMsz4x
iGz3NALZldHDyjPyhW+ZW/AK63sCAwEAAaOBqTCBpjAdBgNVHQ4EFgQUpyD8ZGWJ
I/HtEidCHNQot1WY62YwdAYDVR0jBG0wa4AUpyD8ZGWJI/HtEidCHNQOt1WY62ah
SKRGMEQxCzAJBqNVBAYTAklOMREwDwYDVQQKEwhDSVNDT1NCRzELMAkGA1UECxMC
Q1MxFTATBgNVBAMTDGR1dDAzNy5wZXJmOIIJALizeKzqUcKrMA8GA1UdEwEB/wQF
MAMBAf8wDQYJKoZIhvcNAQELBQADggEBAJJw9cO3zxGykZieVW9RgnkHkUp0sq7D
EZE5Lajb1ntQB/vfBp8zfxfSRPl+dyAahH5Mb5H+9XigNr2hEDsTZ7jwbnczfPQD
HuJ6V3OExb12CZZ4ex/OKlxonPWWB+1jiG3RqML9jUZg2cccDSPxHv76+DrrEJnH
P+M2f7QrrLwuTlDQ3X/SrPefrGJ3de1dydQvxjh4mTjMudhKgfmj4ps/UWGTV6xW
dc4MvWorajRPhkznuelwGlt5xrVebv3/hdJPKxuNrBYyXR6SY1U9VjK2HByiS9t0
Ot+EaRqbvgMRKheCVBgffXWxWgZWQ/TsOVVj/4zkBgLQZOdJiKWTGYM=
----END CERTIFICATE----
```

# **Retrieving the HTTP Proxy OCSP Settings**

You can retrieve the HTTP Proxy OCSP settings for Web Security Appliances. The syntax and supported attributes are as follows:

| Synopsis                            | GET /wsa/ar                 | pi/v2.0/configure/security_services/proxy/ocsp                                                     |
|-------------------------------------|-----------------------------|----------------------------------------------------------------------------------------------------|
| Supported<br>Resource<br>Attributes | See AsyncOS<br>Appliances f | S 14.0 API - Addendum to the Getting Started Guide for Cisco Web Security<br>for more information. |
| Request<br>Headers                  |                             | Host, Accept, Authorization                                                                        |
| Response<br>Headers                 |                             | Content-Type, Content-Length, Connection                                                           |

#### Example

This example shows a query to retrieve the HTTP Proxy OCSP settings.

#### Sample Request

```
GET /wsa/api/v2.0/configure/security_services/proxy/ocsp
HTTP/1.1
Host: wsa.example.com:6443
User-Agent: curl/7.55.1
Accept: */*
Authorization: Basic YWRtaW46SXJvbnBvcnRAMTIz
```

#### Sample Response

```
HTTP/1.1 200 OK
Date: Tue, 19 Jan 2021 08:06:43 GMT
Content-type: application/json
Content-Length: 484
Connection: close
Access-Control-Allow-Origin: *
Access-Control-Allow-Headers: content-type, jwttoken, mid, h, email
Access-Control-Allow-Headers: true
Access-Control-Allow-Credentials: true
Access-Control-Allow-Methods: GET, POST, DELETE, PUT, OPTIONS
Access-Control-Expose-Headers: Content-Disposition, jwtToken
```

```
"res data": {
    "ocsp network error timeout": 10,
    "ocsp_result_handling": {
       "unknown": "scan",
        "revoked": "drop",
        "error": "scan"
   },
    "ocsp_valid_response_cache_timeout": 3600,
    "ocsp_proxy_group": "",
    "ocsp enabled": true,
    "ocsp_invalid_response_cache_timeout": 120,
   "ocsp_proxy_group_exempt_list": [],
   "ocsp clock skew": 300,
    "ocsp_network_error_cache_timeout": 60,
    "ocsp use upstream proxy": false,
    "ocsp use nonce": false
},
```

{

```
"res_message": "Data received successfully.",
"res_code": 200
```

# Modifying the HTTP Proxy—OCSP Settings

}

You can modify the HTTP proxy OCSP settings.

| Synopsis                            | PUT /wsa/a <u>r</u>         | pi/v2.0/configure/security_services/proxy/ocsp                                                  |
|-------------------------------------|-----------------------------|-------------------------------------------------------------------------------------------------|
| Supported<br>Resource<br>Attributes | See AsyncOS<br>Appliances f | 5 14.0 API - Addendum to the Getting Started Guide for Cisco Web Security for more information. |
| Request<br>Headers                  |                             | Host, Accept, Authorization                                                                     |
| Response<br>Headers                 |                             | Content-Type, Content-Length, Connection                                                        |

#### Example

This example shows how to modify the HTTP proxy OCSP settings.

#### Sample Request

```
PUT /wsa/api/v2.0/configure/security services/proxy/ocsp
HTTP/1.1
Host: wsa.example.com:6443
User-Agent: curl/7.55.1
Accept: */*
Authorization: Basic YWRtaW46SXJvbnBvcnRAMTIz
Content-Type: application/json
Content-Length: 528
{
    "ocsp_enabled": true,
    "ocsp valid_response_cache_timeout": 1200,
    "ocsp_invalid_response_cache_timeout": 120,
    "ocsp_network_error_cache_timeout": 34324,
    "ocsp clock skew": 23,
    "ocsp_network_error_timeout": 3,
    "ocsp_result_handling":
        { "unknown": "scan",
           "revoked": "decrypt",
            "error": "scan"
        },
        "ocsp_use_nonce": true,
        "ocsp_use_upstream_proxy": true,
        "ocsp proxy group": "Test",
        "ocsp_proxy_group_exempt_list": []
}
```

```
HTTP/1.1 200 OK
Date: Tue, 19 Jan 2021 08:27:32 GMT
Content-type: application/json
Content-Length: 489
```

```
Connection: close
Access-Control-Allow-Origin: *
Access-Control-Allow-Headers: content-type, jwttoken, mid, h, email
Access-Control-Allow-Credentials: true
Access-Control-Allow-Methods: GET, POST, DELETE, PUT, OPTIONS
Access-Control-Expose-Headers: Content-Disposition, jwtToken
{
    "res_data": {
        "ocsp_enabled": true,
        "ocsp result handling": {
            "unknown": "scan",
            "revoked": "decrypt",
            "error": "scan"
        },
        "ocsp_network_error_timeout": 3,
        "ocsp invalid response cache timeout": 120,
        "ocsp_proxy_group_exempt_list": [],
        "ocsp_valid_response_cache_timeout": 1200,
        "ocsp clock skew": 23,
        "ocsp_proxy_group": "Test",
        "ocsp_network_error_cache_timeout": 34324,
        "ocsp use upstream proxy": true,
        "ocsp_use_nonce": true
    },
    "res message": "Data updated successfully.",
    "res code": 200
```

# Log Subscriptions

This section contains the following topics:

- Retrieving the Log Subscriptions
- Modifying the Log Subscriptions
- Adding the Log Subscriptions
- Deleting the Log Subscriptions
- Modifying the Log Subscriptions—Rollover
- Retrieving the Log Subscriptions for the Fetch Field Lists
- Retrieving the Log Subscriptions to Fetch Default Values for a Log Type
- Adding the Log Subscriptions—Deanonymization

### **Retrieving the Log Subscriptions**

You can retrieve the log subscriptions for Web Security Appliances. The syntax and supported attributes are as follows:

| Synopsis                            | GET /wsa/api/v2.0/configure/system/log_subscriptions                                                                 |
|-------------------------------------|----------------------------------------------------------------------------------------------------|
| Supported<br>Resource<br>Attributes | See AsyncOS 14.0 API - Addendum to the Getting Started Guide for Cisco Web Security Appliances for more information. |
| Request<br>Headers  | Host, Accept, Authorization              |
|---------------------|------------------------------------------|
| Response<br>Headers | Content-Type, Content-Length, Connection |

This example shows a query to retrieve the log subscriptions.

### Sample Request

```
GET /wsa/api/v2.0/configure/system/log_subscriptions
HTTP/1.1
Host: wsa.example.com:6443
User-Agent: curl/7.55.1
Accept: */*
Authorization: Basic YWRtaW46SXJvbnBvcnRAMTIz
```

```
HTTP/1.1 200 OK
Date: Tue, 19 Jan 2021 10:34:48 GMT
Content-type: application/json
Content-Length: 7945
Connection: close
Access-Control-Allow-Origin: *
Access-Control-Allow-Headers: content-type, jwttoken, mid, h, email
Access-Control-Allow-Credentials: true
Access-Control-Allow-Methods: GET, POST, DELETE, PUT, OPTIONS
Access-Control-Expose-Headers: Content-Disposition, jwtToken
{
    "res_data": [
        {
            "rollover interval": "none",
            "log_name": "accesslogs",
            "log_type": "Access Logs",
            "log_file_name": "aclog",
            "enable_deanonymization": true
        },
        {
            "rollover_interval": "none",
            "log_name": "amp_logs",
            "log_type": "AMP Engine Logs",
            "log_file_name": "amp",
            "enable_deanonymization": false
        },
        {
            "rollover interval": "none",
            "log name": "archiveinspect_logs",
            "log type": "ArchiveInspect Logs",
            "log file name": "archiveinspect log",
            "enable_deanonymization": false
        },
        {
            "rollover_interval": "none",
            "log_name": "audit_logs",
            "log type": "Audit Logs",
            "log_file_name": "audit_log",
            "enable_deanonymization": false
        },
        {
```

```
"rollover interval": "none",
    "log_name": "authlogs",
    "log type": "Authentication Framework Logs",
    "log_file_name": "authlog",
    "enable deanonymization": false
},
{
    "rollover interval": "none",
    "log name": "avc logs",
    "log_type": "AVC Engine Logs",
    "log file name": "avc log",
    "enable deanonymization": false
},
{
    "rollover_interval": "none",
    "log name": "bypasslogs",
    "log type": "Proxy Bypass Logs",
    "log_file_name": "tmon_bypass",
    "enable deanonymization": false
},
{
    "rollover interval": "none",
    "log_name": "cli_logs",
    "log_type": "CLI Audit Logs",
    "log file name": "cli",
    "enable deanonymization": false
},
{
    "rollover_interval": "none",
    "log name": "configdefragd logs",
    "log type": "Configuration Logs",
    "log file name": "configdefragd log",
    "enable deanonymization": false
},
{
    "rollover interval": "none",
    "log name": "csid_logs",
    "log_type": "CSI Service Logs",
    "log file name": "csid log",
    "enable_deanonymization": false
},
{
    "rollover_interval": "none",
    "log name": "dca logs",
    "log_type": "DCA Engine Logs",
    "log file name": "dca log",
    "enable deanonymization": false
},
{
    "rollover interval": "none",
    "log name": "external_auth_logs",
    "log type": "External Authentication Logs",
    "log_file_name": "external_auth_logs",
    "enable_deanonymization": false
},
{
    "rollover_interval": "none",
    "log name": "feedback logs",
    "log_type": "Feedback Logs",
    "log_file_name": "feedback log",
    "enable deanonymization": false
},
{
    "rollover interval": "none",
```

```
"log name": "feedsd_logs",
    "log_type": "Feedsd Logs",
    "log file name": "feedsd log",
    "enable_deanonymization": false
},
{
    "rollover interval": "none",
    "log name": "fips logs",
    "log type": "FIPS Logs",
    "log_file_name": "fips_log",
    "enable deanonymization": false
},
{
    "rollover interval": "none",
    "log_name": "ftpd_logs",
    "log_type": "FTP Server Logs",
    "log file name": "ftpd",
    "enable_deanonymization": false
},
{
    "rollover_interval": "none",
    "log name": "gui_logs",
    "log type": "GUI Logs",
    "log file name": "gui",
    "enable deanonymization": false
},
ł
    "rollover interval": "none",
    "log name": "haystackd_logs",
    "log type": "Haystack Logs",
    "log file_name": "haystackd",
    "enable deanonymization": false
},
{
    "rollover interval": "none",
    "log name": "httpslog",
    "log_type": "HTTPS Logs",
    "log_file_name": "httpslog",
    "enable deanonymization": false
},
{
    "rollover interval": "none",
    "log name": "hybridd logs",
    "log_type": "Hybrid Service Logs",
    "log_file_name": "hybridd_log",
    "enable_deanonymization": false
},
{
    "rollover_interval": "none",
    "log name": "idsdataloss logs",
    "log type": "Data Security Logs",
    "log file name": "idsdataloss log",
    "enable_deanonymization": false
},
{
    "rollover_interval": "none",
    "log_name": "ise_service_log",
    "log type": "ISE Service Logs",
    "log_file_name": "ise_service_log",
    "enable deanonymization": false
},
{
    "rollover interval": "none",
    "log name": "logderrorlogs",
```

```
"log type": "Logging Logs",
    "log file name": "logderrlog",
    "enable deanonymization": false
},
{
    "rollover interval": "none",
    "log name": "mcafee logs",
    "log type": "McAfee Logs",
    "log file name": "mcafee log",
    "enable_deanonymization": false
},
{
    "rollover_interval": "none",
    "log name": "musd logs",
    "log type": "AnyConnect Secure Mobility Daemon Logs",
    "log_file_name": "musd log",
    "enable deanonymization": false
},
{
    "rollover_interval": "none",
    "log_name": "ocspd_logs",
    "log type": "OCSP Logs",
    "log file name": "ocspd log",
    "enable_deanonymization": false
},
{
    "rollover interval": "none",
    "log name": "pacd logs",
    "log_type": "PAC File Hosting Daemon Logs",
    "log file name": "pacd log",
    "enable deanonymization": false
},
{
    "rollover interval": "none",
    "log name": "policyinspectord_logs",
    "log type": "Policy Inspector Logs",
    "log_file_name": "policyinspectord_log",
    "enable deanonymization": false
},
{
    "rollover interval": "none",
    "log name": "proxylogs",
    "log_type": "Default Proxy Logs",
    "log file name": "proxyerrlog",
    "enable_deanonymization": false
},
{
    "rollover_interval": "none",
    "log name": "reportd_logs",
    "log type": "Reporting Logs",
    "log file name": "reportd",
    "enable deanonymization": false
},
{
    "rollover interval": "none",
    "log_name": "reportqueryd_logs",
    "log_type": "Reporting Query Logs",
    "log file name": "reportqueryd",
    "enable_deanonymization": false
},
{
    "rollover_interval": "none",
    "log name": "saas auth log",
    "log type": "SaaS Auth Logs",
```

```
"log file name": "saas auth log",
    "enable_deanonymization": false
},
{
    "rollover interval": "none",
    "log name": "shd logs",
    "log type": "SHD Logs",
    "log file name": "shd",
    "enable deanonymization": false
},
{
    "rollover_interval": "none",
    "log name": "sl usercountd logs",
    "log type": "SL Usercount Logs",
    "log_file_name": "sl_usercountd_log",
    "enable deanonymization": false
},
{
    "rollover interval": "none",
    "log name": "smartlicense",
    "log_type": "Smartlicense Logs",
    "log file name": "smartlicense",
    "enable deanonymization": false
},
{
    "rollover_interval": "none",
    "log name": "snmp_logs",
    "log type": "SNMP Logs",
    "log file name": "snmp log",
    "enable deanonymization": false
},
{
    "rollover interval": "none",
    "log_name": "sntpd_logs",
    "log_type": "NTP Logs",
    "log file name": "sntpd",
    "enable_deanonymization": false
},
{
    "rollover_interval": "none",
    "log name": "sophos logs",
    "log type": "Sophos Logs",
    "log file name": "sophos log",
    "enable deanonymization": false
},
{
    "rollover interval": "none",
    "log_name": "sse_connectord_logs",
    "log_type": "SSE Connector Daemon Logs",
    "log file name": "sse connectord log",
    "enable_deanonymization": false
},
{
    "rollover_interval": "none",
    "log name": "status",
    "log type": "Status Logs",
    "log_file_name": "status.log",
    "enable_deanonymization": false
},
{
    "rollover interval": "none",
    "log_name": "system_logs",
    "log type": "System Logs",
    "log file name": "system",
```

```
"enable deanonymization": false
},
{
    "rollover interval": "none",
    "log_name": "trafmon_errlogs",
    "log type": "Traffic Monitor Error Logs",
    "log file name": "tmon err",
    "enable deanonymization": false
},
{
    "rollover interval": "none",
    "log name": "trafmonlogs",
    "log type": "Traffic Monitor Logs",
    "log file name": "tmon misc",
    "enable_deanonymization": false
},
{
    "rollover interval": "none",
    "log name": "uds logs",
    "log type": "UDS Logs",
    "log_file_name": "uds_log",
    "enable deanonymization": false
},
{
    "rollover interval": "none",
    "log_name": "updater_logs",
    "log type": "Updater Logs",
    "log file name": "updater_log",
    "enable_deanonymization": false
},
{
    "rollover interval": "none",
    "log name": "upgrade_logs",
    "log type": "Upgrade Logs",
    "log file name": "upgrade logs",
    "enable deanonymization": false
},
{
    "rollover interval": "none",
    "log name": "wbnp logs",
    "log_type": "WBNP Logs",
    "log file_name": "wbnp_log",
    "enable deanonymization": false
},
    "rollover interval": "none",
    "log name": "webcat logs",
    "log type": "Web Categorization Logs",
    "log file name": "webcat log",
    "enable deanonymization": false
},
{
    "rollover interval": "none",
    "log name": "webrootlogs",
    "log type": "Webroot Logs",
    "log file name": "webrootlog",
    "enable_deanonymization": false
},
{
    "rollover_interval": "none",
    "log name": "webtapd logs",
    "log type": "Webtapd Logs",
    "log file name": "webtapd",
    "enable deanonymization": false
```

L

```
},
{
    "rollover_interval": "none",
    "log_name": "welcomeack_logs",
    "log_type": "Welcome Page Acknowledgement Logs",
    "log_file_name": "welcomeack_log",
    "enable_deanonymization": false
}
],
"res_message": "Data received successfully.",
"res_code": 200
```

# **Modifying the Log Subscriptions**

}

You can modify the basic settings for log subscriptions.

| Synopsis                            | PUT /wsa/api/v2.0/configure/system/log_subscriptions                                                                 |  |
|-------------------------------------|----------------------------------------------------------------------------------------------------|--|
| Supported<br>Resource<br>Attributes | See AsyncOS 14.0 API - Addendum to the Getting Started Guide for Cisco Web Security Appliances for more information. |  |
| Request<br>Headers                  | Host, Accept, Authorization                                                                                          |  |
| Response<br>Headers                 | Content-Type, Content-Length, Connection                                                                             |  |

# Example

This example shows how to modify the basic settings for log subscriptions.

#### Sample Request

```
PUT /wsa/api/v2.0/configure/system/log subscriptions
HTTP/1.1
Host: wsa.example.com:6443
User-Agent: curl/7.55.1
Accept: */*
Authorization: Basic YWRtaW46SXJvbnBvcnRAMTIz
Content-Type: application/json
Content-Length: 501
[
    {
        "log_name": "logs_1",
        "new log name": "logs 4",
        "log level": "debug",
        "log_type": "CLI Audit Logs",
        "log_file_name": "cli_file_name",
        "rollover_file_size": 10240,
        "retrieval method":
        {
            "max_num_files": 10,
            "method": "local"
        },
        "rollover_by_time":
        {
            "rollover_interval": "custom",
            "rollover custom time": 17280
```

}

]

#### Sample Response

```
HTTP/1.1 200 OK
Date: Tue, 19 Jan 2021 12:03:46 GMT
Content-type: application/json
Content-Length: 491
Connection: close
Access-Control-Allow-Origin: *
Access-Control-Allow-Headers: content-type, jwttoken, mid, h, email
Access-Control-Allow-Credentials: true
Access-Control-Allow-Methods: GET, POST, DELETE, PUT, OPTIONS
Access-Control-Expose-Headers: Content-Disposition, jwtToken
{
        "res_data":
        {"update_success":
        [
        ],
            "update failure": [
        {
        "content":
    {
        "rollover_file_size": 10240,
        "log name": "logs 1",
        "retrieval_method":
    {
        "max num files": 10,
        "method": "local"},
        "new_log_name":
        "logs 4",
        "log_level":
        "debug", "log_type":
        "CLI Audit Logs",
        "log_file_name":
        "cli_file_name",
        "rollover by time":
            {
            "rollover_interval":
            "custom",
            "rollover_custom_time":
            17280
    }
     },
            "error msg":
            "'log_name':
            'logs_1' does not exist."}
      ]
      },
            "res message":
            "Success: 0,
            Failure: 1",
            "res code": 400
  }
```

# Adding the Log Subscriptions

You can create log subscriptions along with their configurations.

Synopsis POST /wsa/api/v2.0/configure/system/log\_subscriptions

| Supported<br>Resource<br>Attributes | See AsyncOS 14.0 API - Addendum to the Getting Started Guide for Cisco Web Security<br>Appliances for more information. |                                          |
|-------------------------------------|----------------------------------------------------------------------------------------------------|------------------------------------------|
| Request<br>Headers                  |                                                                                                    | Host, Accept, Authorization              |
| Response<br>Headers                 |                                                                                                    | Content-Type, Content-Length, Connection |

This example shows how to create log subscriptions.

# Sample Request

```
POST /wsa/api/v2.0/configure/system/log subscriptions
HTTP/1.1
Host: wsa.example.com:6443
User-Agent: curl/7.55.1
Accept: */*
Authorization: Basic YWRtaW46SXJvbnBvcnRAMTIz
Content-Type: application/json
Content-Length: 527
[
    {
        "new log name": "logs 2",
        "log_level": "debug",
        "log_type": "CLI Audit Logs",
        "log_file_name": "cli_file_name",
        "rollover file_size": 10240,
        "retrieval method":
            {
                "max num files": 10,
                "method": "local"
            },
            "rollover_by_time":
            {
                "rollover_interval": "custom",
                "rollover custom time": 17280
            }
    }
]
```

```
HTTP/1.1 200 OK
Date: Tue, 19 Jan 2021 11:16:58 GMT
Content-type: application/json
Content-Length: 481
Connection: close
Access-Control-Allow-Origin: *
Access-Control-Allow-Headers: content-type, jwttoken, mid, h, email
Access-Control-Allow-Credentials: true
Access-Control-Allow-Methods: GET, POST, DELETE, PUT, OPTIONS
Access-Control-Expose-Headers: Content-Disposition, jwtToken
```

```
"res_data":
{
"add_failure":
```

```
[
],
   "add_success":
[
 {
           "rollover file size": 10240,
           "log_name":
           "logs_2",
              "retrieval method":
   {
       "scp_key_method":
       "auto",
       "syslog_protocol":
       "UDP",
       "scp_port": 22,
       "max_num_files": 10,
       "syslog_port": 514,
       "method": "local"
    },
       "log_level":
       "debug",
       "log_type":
       "CLI Audit Logs",
       "log_file_name":
       "cli file name",
       "rollover_by_time":
       {
               "rollover interval":
               "custom",
               "rollover_custom_time": 17280
       }
      }
       ]
       },
       "res_message":
           "Success: 1,
       Failure: 0",
       "res_code": 201
```

# **Deleting the Log Subscriptions**

}

You can delete the log subscriptions for the Web Security Appliance. The syntax and supported attributes are as follows:

| Synopsis                            | DELETE /wsa/api/v2.0/configure/system/log_subscriptions                                                              |
|-------------------------------------|----------------------------------------------------------------------------------------------------|
| Supported<br>Resource<br>Attributes | See AsyncOS 14.0 API - Addendum to the Getting Started Guide for Cisco Web Security Appliances for more information. |
| Request<br>Headers                  | Host, Accept, Authorization                                                                                          |
| Response<br>Headers                 | Content-Type, Content-Length, Connection                                                                             |

# Example

This example shows how to delete the log subscriptions.

# Sample Request

```
DELETE /wsa/api/v2.0/configure/system/log_subscriptions
HTTP/1.1
Host: wsa.example.com:6443
User-Agent: curl/7.55.1
Accept: */*
Authorization: Basic YWRtaW46SXJvbnBvcnRAMTIz
Content-Type: application/json
Content-Length: 54
{
    "delete all": false,
```

```
"delete_all": false,
"log_name": "logs_2"
```

### Sample Response

}

```
{
    "delete_success":
    [
    "logs_2"
    ]
    },
    "res_message":
    "Success: 1,
    Failure: 0",
    "res_code": 200
```

# Modifying the Log Subscriptions—Rollover

}

You can modify the log subscriptions rollover settings.

| Synopsis                            | PUT /wsa/api/v2.0/configure/system/log_subscriptions/rollover                                                        |
|-------------------------------------|----------------------------------------------------------------------------------------------------|
| Supported<br>Resource<br>Attributes | See AsyncOS 14.0 API - Addendum to the Getting Started Guide for Cisco Web Security Appliances for more information. |
| Request<br>Headers                  | Host, Accept, Authorization                                                                                          |
| Response<br>Headers                 | Content-Type, Content-Length, Connection                                                                             |

This example shows how to modify the log subscriptions rollover settings.

#### Sample Request

```
PUT /wsa/api/v2.0/configure/system/log_subscriptions/rollover
HTTP/1.1
Host: wsa.example.com:6443
User-Agent: curl/7.55.1
Accept: */*
Authorization: Basic YWRtaW46SXJvbnBvcnRAMTIz
Content-Type: application/json
Content-Length: 34
{
    "log_name": "mcafee_logs"
}
```

#### Sample Response

```
HTTP/1.1 200 OK
Date: Tue, 19 Jan 2021 12:51:41 GMT
Content-type: application/json
Content-Length: 109
Connection: close
Access-Control-Allow-Origin: *
Access-Control-Allow-Headers: content-type, jwttoken, mid, h, email
Access-Control-Allow-Credentials: true
Access-Control-Allow-Methods: GET, POST, DELETE, PUT, OPTIONS
Access-Control-Expose-Headers: Content-Disposition, jwtToken
{
        "res_data":
            {
                "rollover success":
                [
                    "mcafee logs"
                    1
                },
        "res message":
         "Success: 1,
         Failure: 0",
         "res code": 200
 }
```

# **Retrieving the Log Subscriptions for the Fetch Field Lists**

You can retrieve the log subscriptions for the fetch field lists for Web Security Appliances. The syntax and supported attributes are as follows:

| Synopsis                            | GET /wsa/ag                 | pi/v2.0/configure/ system/log_subscriptions/fields                                                 |
|-------------------------------------|-----------------------------|----------------------------------------------------------------------------------------------------|
| Supported<br>Resource<br>Attributes | See AsyncOS<br>Appliances f | S 14.0 API - Addendum to the Getting Started Guide for Cisco Web Security<br>for more information. |
| Request<br>Headers                  |                             | Host, Accept, Authorization                                                                        |
| Response<br>Headers                 |                             | Content-Type, Content-Length, Connection                                                           |

L

# Example

This example shows a query to retrieve the log subscriptions for the fetch field lists.

#### Sample Request

```
GET /wsa/api/v2.0/configure/system/log_subscriptions/fields?fetch=facility_list
HTTP/1.1
Host: wsa.example.com:6443
User-Agent: curl/7.55.1
Accept: */*
Authorization: Basic YWRtaW46SXJvbnBvcnRAMTIz
```

#### Sample Response

```
HTTP/1.1 200 OK
Date: Tue, 19 Jan 2021 12:59:40 GMT
Content-type: application/json
Content-Length: 240
Connection: close
Access-Control-Allow-Origin: *
Access-Control-Allow-Headers: content-type, jwttoken, mid, h, email
Access-Control-Allow-Credentials: true
Access-Control-Allow-Methods: GET, POST, DELETE, PUT, OPTIONS
Access-Control-Expose-Headers: Content-Disposition, jwtToken
```

```
"res_data":
         [
             "auth",
             "authpriv",
            "console",
            "daemon",
            "ftp",
             "local0",
            "local1",
             "local2",
            "local3",
            "local4",
             "local5",
             "local6",
            "local7",
             "mail",
             "ntp",
            "security",
             "user"
          ],
    "res message":
    "Data received successfully.",
    "res code": 200
```

# **Retrieving the Log Subscriptions to Fetch Default Values for a Log Type**

}

You can retrieve the log subscriptions to fetch the default values for a log type. The syntax and supported attributes are as follows:

| Synopsis                            | GET /wsa/api/v2.0/configure/system/log_subscriptions/defaults                                                        |
|-------------------------------------|----------------------------------------------------------------------------------------------------|
| Supported<br>Resource<br>Attributes | See AsyncOS 14.0 API - Addendum to the Getting Started Guide for Cisco Web Security Appliances for more information. |

| Request<br>Headers  | Host, Accept, Authorization              |
|---------------------|------------------------------------------|
| Response<br>Headers | Content-Type, Content-Length, Connection |

This example shows a query to retrieve the log subscriptions to fetch the default values for a log type.

# **Sample Request**

```
GET /wsa/api/v2.0/configure/system/log_subscriptions/defaults?log_type=Audit%20Logs
HTTP/1.1
Host: wsa.example.com:6443
User-Agent: curl/7.55.1
Accept: */*
Authorization: Basic YWRtaW46SXJvbnBvcnRAMTIz
```

```
HTTP/1.1 200 OK
Date: Tue, 19 Jan 2021 13:14:45 GMT
Content-type: application/json
Content-Length: 460
Connection: close
Access-Control-Allow-Origin: *
Access-Control-Allow-Headers: content-type, jwttoken, mid, h, email
Access-Control-Allow-Credentials: true
Access-Control-Allow-Methods: GET, POST, DELETE, PUT, OPTIONS
Access-Control-Expose-Headers: Content-Disposition, jwtToken
{
    "res_data":
        {
        "fetch_success":
           [
              {
                 "log style":
                 "apache",
                 "rollover_file_size": 10485760,
                 "retrieval method":
                      {
                          "scp_key_method":
                          "auto",
                          "syslog_facility":
                          "user",
                           "syslog protocol":
                           "UDP",
                            "scp_port": 22,
                            "max_num_files": 10,
                            "syslog_port": 514,
                            "method": "local"
                       },
                              "log level":
                              "information",
                              "log_type":
                             "Audit Logs",
                             "log file name":
                             "audit_log",
                             "rollover by_time":
                         {
                             "rollover_interval":
```

```
"none"
}
}
"res_message":
"Success: 1,
Failure: 0",
"res_code":
200
```

# Adding the Log Subscriptions—Deanonymization

}

You can add the Log Subscriptions-Deanonymization.

| Synopsis                            | POST /wsa/a                                                                                                    | api/v2.0/configure/system/log_subscriptions/deanonymization |
|-------------------------------------|----------------------------------------------------------------------------------------------------|-------------------------------------------------------------|
| Supported<br>Resource<br>Attributes | See AsyncOS 14.0 API - Addendum to the Getting Started Guide for Cisco Web Security Appliances for more information. |                                                             |
| Request<br>Headers                  |                                                                                                    | Host, Accept, Authorization                                 |
| Response<br>Headers                 |                                                                                                    | Content-Type, Content-Length, Connection                    |

#### Example

This example shows how to add the log subscriptions for Deanonymization.

# Sample Request

```
POST /wsa/api/v2.0/configure/system/log_subscriptions/deanonymization
HTTP/1.1
Host: wsa.example.com:6443
User-Agent: curl/7.55.1
Accept: */*
Authorization: Basic YWRtaW46SXJvbnBvcnRAMTIz
Content-Length: 688
Expect: 100-continue
Content-Type: multipart/form-data; boundary=----7786918e29034048
--header 'Authorization: Basic YWRtaW46SXJvbnBvcnRAMTIz' \
--form 'log name="accesslogs"'
--form 'passphrase="Agt@1111"' \
--form 'encrypted_content="encrypted_text"' \
--form 'paste encrypted text="\"H/6VZtZeUccgwRWM1Ty3MVz8ijfKs/JT2HEEobmKyB0=,
H/6VZtZeUccgwRWM1Ty3MVz8ijfKs/JT2HEEobmKyB0=\""' \
--form 'download_as_file="false"'
```

```
HTTP/1.1 200 OK
Date: Tue, 19 Jan 2021 13:52:10 GMT
Content-type: application/json
Content-Length: 230
Connection: close
Access-Control-Allow-Origin: *
Access-Control-Allow-Headers: content-type, jwttoken, mid, h, email
Access-Control-Allow-Credentials: true
```

```
Access-Control-Allow-Methods: GET, POST, DELETE, PUT, OPTIONS
Access-Control-Expose-Headers: Content-Disposition, jwtToken
{
        "res_data":
            {
                "deanonymized_list":
                     [
                         [
                             "H/6VZtZeUccgwRWM1Ty3MVz8ijfKs/JT2HEEobmKyB0=",
                                 "10.10.57.34"
                         ],
                     [
                         "H/6VZtZeUccgwRWM1Ty3MVz8ijfKs/JT2HEEobmKyB0=",
                         "10.10.57.34"
                         1
                         ]
                         },
       "res message":
       "Data received successfully.",
       "res_code": 201
}
```

# **Header Based Authentication**

This section contains the following topics:

- Retrieve the Header Based Authentication Details
- Modifying the Header Based Authentication Details

# **Retrieve the Header Based Authentication Details**

You can retrieve the Header Based Authentication details configured on the Web Security Appliance.

| Synopsis                            | GET /wsa/api/v3.0/network/xauth_header_setting                                                                       |
|-------------------------------------|----------------------------------------------------------------------------------------------------|
| Supported<br>Resource<br>Attributes | See AsyncOS 14.0 API - Addendum to the Getting Started Guide for Cisco Web Security Appliances for more information. |
| Request<br>Headers                  | Host, Accept, Authorization                                                                                          |
| Response<br>Headers                 | Content-Type, Content-Length, Connection                                                                             |

### Example

This example shows how to enable the header based authentication details.

### Sample Request

```
GET /wsa/api/v3.0/network/xauth_header_setting HTTP/1.1
```

```
Status Code: 200 OK
access-control-allow-credentials: true
access-control-allow-headers: content-type, jwttoken, mid, h, email
access-control-allow-methods: GET, POST, DELETE, PUT, OPTIONS
access-control-allow-origin: *
access-control-expose-headers: Content-Disposition, jwtToken
connection: close
content-length: 329
content-type: application/json
"xauth_header_setting":
   {
 "xauth_std_user": {"text_format": "ASCII", "Binary_encoding": "No Encoding"},
 "xauth_std_group": {"text_format": "ASCII", "Binary_encoding": "No Encoding"},
 "xauth use group header": "disable",
 "xauth header mode": "standard",
 "xauth retain auth egress": "disable",
 "xauth header based auth": "enable"
 }
}
```

#### Configuring Header Based Authentication with Different Parameters

#### Example

This example shows how to configure a list of parameters related to Header Based Authentication Settings.

# Sample Request

```
PUT /wsa/api/v3.0/network/xauth_header_setting
HTTP/1.1
{
    "xauth_header_based_auth" : "enable",
    "xauth_use_group_header" : "enable",
    "xauth_retain_auth_egress" : "enable",
    "xauth_header_mode":"standard",
    "xauth_std_user" : {"text_format":"UTF8","Binary_encoding":"Base64"},
    "xauth_std_group" : {"text_format":"UTF8","Binary_encoding":"Base64"}
}
```

### Sample Response

```
Status Code: 204 No Content
access-control-allow-credentials: true
access-control-allow-headers: content-type, jwttoken, mid, h, email
access-control-allow-methods: GET, POST, DELETE, PUT, OPTIONS
access-control-allow-origin: *
access-control-expose-headers: Content-Disposition, jwtToken
connection: close
content-length: 3
content-type: application/json
```

# Modifying the Header Based Authentication Details

You can modify the header based authentication details.

```
Synopsis PUT /wsa/api/v3.0/network/xauth_header_setting
```

| Supported<br>Resource<br>Attributes | See AsyncOS 14.0 API - Addendum to the Getting Started Guide for Cisco Web Security Appliances for more information. |                                          |
|-------------------------------------|----------------------------------------------------------------------------------------------------|------------------------------------------|
| Request<br>Headers                  |                                                                                                    | Host, Accept, Authorization              |
| Response<br>Headers                 |                                                                                                    | Content-Type, Content-Length, Connection |

This example shows how to modify the header based authentication settings

### Sample Request

```
PUT /wsa/api/v3.0/network/xauth_header_setting
HTTP/1.1
{
    "xauth_header_based_auth":"enable",
    "xauth_use_group_header":"enable",
    "xauth_retain_auth_egress":"enable",
    "xauth_header_mode":"custom",
    "xauth_custom_user":{"name":"user","text_format":"ASCII","Binary_encoding":"No Encoding"},
    "xauth_custom_group":{"name":"group","text_format":"ASCII","Binary_encoding":"No Encoding"}
}
```

### Sample Response

```
Status Code: 204 No Content
access-control-allow-credentials: true
access-control-allow-headers: content-type, jwttoken, mid, h, email
access-control-allow-methods: GET, POST, DELETE, PUT, OPTIONS
access-control-allow-origin: *
access-control-expose-headers: Content-Disposition, jwtToken
connection: close
content-length: 3
content-type: application/json
```

## Example

This example shows how to enable the header based authentication details.

#### Sample Request

```
PUT /wsa/api/v3.0/network/xauth_header_setting
HTTP/1.1
{
"xauth_header_based_auth":"enable"
}
```

```
Status Code: 204 No Content
access-control-allow-credentials: true
access-control-allow-headers: content-type, jwttoken, mid, h, email
access-control-allow-methods: GET, POST, DELETE, PUT, OPTIONS
access-control-allow-origin: *
access-control-expose-headers: Content-Disposition, jwtToken
connection: close
content-length: 3
content-type: application/json
```

This example shows how to disable the header based authentication details.

#### Sample Request

```
PUT /wsa/api/v3.0/network/xauth_header_setting
HTTP/1.1
{
    "xauth_header_based_auth":"disable"
}
```

# Sample Response

```
Status Code: 204 No Content
access-control-allow-credentials: true
access-control-allow-headers: content-type, jwttoken, mid, h, email
access-control-allow-methods: GET, POST, DELETE, PUT, OPTIONS
access-control-allow-origin: *
access-control-expose-headers: Content-Disposition, jwtToken
connection: close
content-length: 3
content-type: application/json
```

# **Request Header Rewrite Profiles**

This section contains the following topics:

- Retrieving the Request Header Rewrite Details
- Modifying the Request Header Rewrite Details
- Adding a Request Header Rewrite Profile
- Deleting the Request Header Rewrite Profile

# **Retrieving the Request Header Rewrite Details**

You can retrieve the request Header Profiles and X-Authenticated Header Global Settings configured on the Web Security Appliance. The syntax and supported attributes are as follows:

| Synopsis                            | GET /wsa/aj                 | pi/v3.0/web_security/http_rewrite_profiles                                                         |
|-------------------------------------|-----------------------------|----------------------------------------------------------------------------------------------------|
| Supported<br>Resource<br>Attributes | See AsyncOl<br>Appliances f | S 14.0 API - Addendum to the Getting Started Guide for Cisco Web Security<br>for more information. |
| Request<br>Headers                  |                             | Host, Accept, Authorization                                                                        |
| Response<br>Headers                 |                             | Content-Type, Content-Length, Connection                                                           |

# Example

This example shows a query to retrieve request header profiles and X-Authenticated Header Global Settings.

# Sample Request

```
GET /wsa/api/v3.0/web_security/http_rewrite_profiles
HTTP/1.1
Host: wsa.example.com:4431
Authorization: Basic YWRtaW46Q2lzY28xMjMk
```

#### Sample Response

```
HTTP/1.1 200 OK
Date: Wed, 17 Mar 2021 11:38:22 GMT
Content-Type: application/json; charset=UTF-8
Content-Length: 533
Connection: keep-alive
Access-Control-Allow-Origin: *
Access-Control-Allow-Headers: content-type, jwttoken, mid, h, email
Access-Control-Allow-Credentials: true
{
    "global_settings": {
        "delimiter_for_groups": ",",
        "rewrite format for user": "$authMechanism://$domainName/$userName",
        "rewrite_format_for_groups": "$authMechanism://$domainName/$groupName"
    },
    "http_rewrite_profiles": [
        {
            "headers": [
                {
                    "header value": "Username-($ReqMeta[X-Authenticated-User])",
                    "text format": "ASCII",
                    "header name": "X-Authenticated-User",
                    "binary_encoding": "No Encoding"
                },
                {
                    "header_value": "1.2.3.4",
                    "text format": "ASCII",
                    "header name": "X-Client-IP",
                    "binary encoding": "No Encoding"
                }
            ],
            "profile name": "RHR"
        }
    ]
}
```

# Modifying the Request Header Rewrite Details

You can modify the request header rewrite profiles and X-Authenticated Header Global Settings.

| Synopsis                            | <pre>PUT /wsa/api/v3.0/web_security/http_rewrite_profiles</pre>                                                      |
|-------------------------------------|----------------------------------------------------------------------------------------------------|
| Supported<br>Resource<br>Attributes | See AsyncOS 14.0 API - Addendum to the Getting Started Guide for Cisco Web Security Appliances for more information. |
| Request<br>Headers                  | Host, Accept, Authorization                                                                                          |
| Response<br>Headers                 | Content-Type, Content-Length, Connection                                                                             |

This example shows how to modify the request header rewrite details.

#### Sample Request

```
PUT /wsa/api/v3.0/web_security/http_rewrite_profiles
HTTP/1.1
Host: wsa.example.com:4431
Authorization: Basic YWRtaW46Q2lzY28xMjMk
Content-Type: text/plain
Content-Length: 1347
{
    "http_rewrite_profiles": [
        {
            "profile name": "Profile 4",
            "new profile name": "Updated Profile",
            "headers": [
                {
                    "header name": "Header1",
                    "header value": "Value1",
                     "text_format": "ASCII",
                     "binary encoding": "No Encoding"
                },
                {
                    "header name": "Header2",
                    "header_value": "Value2",
                     "text format": "ASCII",
                     "binary encoding": "Base64"
                },
                {
                    "header name": "Header3",
                    "header_value": "val",
                     "text format": "UTF-8",
                     "binary encoding": "No Encoding"
                },
                {
                    "header_name": "Header4",
                     "header_value": "val",
                     "text format": "UTF-8",
                    "binary_encoding": "Base64"
                }
            ]
        }
    1,
    "global_settings": {
        "rewrite format for user": "$authMechanism:\\\\$domainName\\$userName",
        "rewrite_format_for_groups": "$authMechanism:\\\\$domainName\\$groupName",
        "delimiter_for_groups": ":"
    }
}
```

```
HTTP/1.1 204 No Content
Date: Wed, 17 Mar 2021 11:38:22 GMT
Connection: keep-alive
Access-Control-Allow-Origin: *
Access-Control-Allow-Headers: content-type, jwttoken, mid, h, email
Access-Control-Allow-Credentials: true
```

# Adding a Request Header Rewrite Profile

You can create a list of request header rewrite profiles and update X-Authenticated Header Global Settings.

| Synopsis                            | POST /wsa/api/v3.0/web_security/http_rewrite_profiles                                                                |
|-------------------------------------|----------------------------------------------------------------------------------------------------|
| Supported<br>Resource<br>Attributes | See AsyncOS 14.0 API - Addendum to the Getting Started Guide for Cisco Web Security Appliances for more information. |
| Request<br>Headers                  | Host, Accept, Authorization                                                                                          |
| Response<br>Headers                 | Content-Type, Content-Length, Connection                                                                             |

# Example

This example shows how to create request header rewrite profile and update X-Authenticated Header Global Settings.

# Sample Request

```
POST /wsa/api/v3.0/web_security/http_rewrite_profiles
HTTP/1.1
Host: wsa.example.com:4431
Authorization: Basic YWRtaW46Q2lzY28xMjMk
Content-Type: application/json
Content-Length: 1295
{
    "http_rewrite_profiles": [
        {
            "profile name": "Profile 4",
            "headers": [
                {
                    "header name": "Header1",
                    "header_value": "Value1",
                    "text format": "ASCII",
                    "binary encoding": "No Encoding"
                },
                {
                    "header_name": "Header2",
                    "header value": "Value2",
                    "text format": "ASCII",
                    "binary_encoding": "Base64"
                },
                {
                    "header name": "Header3",
                    "header value": "val",
                    "text_format": "UTF-8",
                    "binary encoding": "No Encoding"
                },
                {
                    "header_name": "Header4",
                    "header value": "val",
                    "text_format": "UTF-8",
                    "binary encoding": "Base64"
                }
            ]
        }
```

```
],
  "global_settings": {
    "rewrite_format_for_user": "$authMechanism:\\\\$domainName\\$userName",
    "rewrite_format_for_groups": "$authMechanism:\\\\$domainName\\$groupName",
    "delimiter_for_groups": ":"
  }
}
```

# Sample Response

```
HTTP/1.1 204 No Content
Date: Wed, 17 Mar 2021 11:38:22 GMT
Connection: keep-alive
Access-Control-Allow-Origin: *
Access-Control-Allow-Headers: content-type, jwttoken, mid, h, email
Access-Control-Allow-Credentials: true
```

# **Deleting the Request Header Rewrite Profile**

You can delete request header rewrite profile by using profile\_name and select alternate profile to be replaced in access policy using alternate\_profile\_name. The syntax and supported attributes are as follows:

| Synopsis                            | DELETE<br>/wsa/api/v3.0/web_security/http_rewrite_profiles?alternate_profile_name=None&profile_name=RH               |
|-------------------------------------|----------------------------------------------------------------------------------------------------|
| Supported<br>Resource<br>Attributes | See AsyncOS 14.0 API - Addendum to the Getting Started Guide for Cisco Web Security Appliances for more information. |
| Request<br>Headers                  | Host, Accept, Authorization                                                                                          |
| Response<br>Headers                 | Content-Type, Content-Length, Connection                                                                             |

# Example

This example shows how to delete the request header rewrite profile.

# Sample Request

```
DELETE /wsa/api/v3.0/web_security/http_rewrite_profiles?alternate_profile_name=None&profile_name=RHR
```

```
HTTP/1.1
Host: wsa.example.com:4431
Authorization: Basic YWRtaW46Q2lzY28xMjMk
```

```
HTTP/1.1 204 No Content
Date: Wed, 17 Mar 2021 11:38:22 GMT
Connection: keep-alive
Access-Control-Allow-Origin: *
Access-Control-Allow-Headers: content-type, jwttoken, mid, h, email
Access-Control-Allow-Credentials: true
```